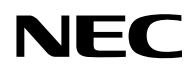

# N8151-65A **内蔵AIT**

取扱説明書

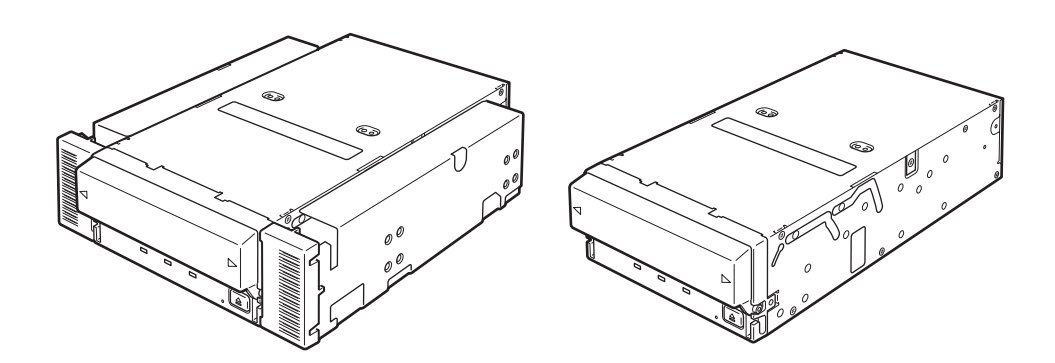

製品をご使用になる前に必ず本書をお読みください。本書は 熟読の上、大切に保管してください。

### 商標について

Microsoftとそのロゴ、およびWindowsは米国Microsoft Corporationの米国およびその他の国における登録商標です。

Advanced Intelligent Tapeはソニー株式会社の商標です。

記載の会社名および商品名は各社の商標または登録商標です。

Windows 2000は、Microsoft<sup>®</sup> Windows<sup>®</sup> 2000 Professional operating system、Microsoft<sup>®</sup> Windows<sup>®</sup> 2000 Server operating system、およびMicrosoft<sup>®</sup> Windows<sup>®</sup> 2000 Advanced Server operating systemの略称です。

Windows XPは、Microsoft<sup>®</sup> Windows<sup>®</sup> XP Professional operating system、およびMicrosoft<sup>®</sup> Windows<sup>®</sup> XP Home Edition operating systemの略称です。

Windows XP x64 Edition は、Microsoft<sup>®</sup> Windows<sup>®</sup> XP Professional x64 Edition operating systemの 略称です。

Windows Server 2003は、Microsoft<sup>®</sup> Windows Server<sup>™</sup> 2003 Standard Edition operating system、 Microsoft<sup>®</sup> Windows Server<sup>™</sup> 2003 Enterprise Edition operating system、Microsoft<sup>®</sup> Windows Server<sup>™</sup> 2003 Datacenter Edition operating system、およびMicrosoft<sup>®</sup> Windows Server<sup>™</sup> 2003 Web Edition operating systemの略称です。

Windows Server 2003 x64 Editions は、Microsoft Windows Server<sup>™</sup> 2003, Standard x64 Edition operating system および Microsoft Windows Server<sup>™</sup> 2003, Enterprise x64 Edition operating system の略称です。

サンブルアプリケーションで使用している名称は、すべて架空のものです。実在する品名、団体名、個人名とは一 切関係ありません。

### Für kunden in Deutshland

Diese Ausrüstung erfüllt die Europäischen EMC-Bestimmungen für die Verwendung in folgender / folgenden Umgebung(en):

- Wohngegenden
- Gewerbegebiete
- Leichtindustriegebiete

(Diese Ausrüstung erfüllt die Bestimmungen der Norm EN55022, Klasse B.)

### 사용자 안내문

이 기기는 가정용으로 전자파 적합등록을 한 기기로서 주거지역에서는 울론 모든 지역에서 사용할 수 있습니다.

| 기기의 명칭(모델명) | : ATDNA4           |
|-------------|--------------------|
| 인증받은자의 상호   | : SONY KOREA Corp. |
| 제조년월일       | : 별도표시             |
| 제조자/제조국가    | : SONY CORP./일본,중국 |
|             |                    |

### ご注意

- (1) 本書の内容の一部または全部を無断転載することは禁止されています。
- (2) 本書の内容に関しては将来予告なしに変更することがあります。
- (3) 弊社の許可なく複製・改変などを行うことはできません。
- (4) 本書は内容について万全を期して作成いたしましたが、万一ご不審な点や誤り、記載もれなどお気づきのこ とがありましたら、お買い求めの販売店にご連絡ください。
- (5) 運用した結果の影響については(4)項にかかわらず責任を負いかねますのでご了承ください。

© NEC Corporation 2007

この取扱説明書は、必要なときすぐに参照できるよう、お手元に置いておくようにしてください。「使用上のご注意」を必ずお読みください。

# 

本製品を安全に正しくご使用になるために必要な情報が記載されています。

# 安全にかかわる表示について

本書にはどこが危険か、どのような危険に遭うのか、どうすれば危険を避けられるかなど について説明されています。

本書、および警告ラベルでは危険の程度を表す言葉として、「警告」と「注意」という用語を 使用しています。それぞれの用語は次のような意味を持つものとして定義されます。

人が死亡する、または重傷を負うおそれがあることを示します。

⚠ 注意

火傷やけがなどを負うおそれや物的損害を負うおそれがあることを示 します。

危険に対する注意・表示は次の3種類の記号を使って表しています。それぞれの記号は次のような意味を持つものとして定義されています。

| $\bigtriangleup$ | 注意の喚起 | この記号は危険が発生するおそれがあることを表<br>します。記号の中の絵表示は危険の内容を図案化<br>したものです。                         | (例)<br>(感電注意)                          |
|------------------|-------|-------------------------------------------------------------------------------------|----------------------------------------|
| $\bigcirc$       | 行為の禁止 | この記号は行為の禁止を表します。記号の中や近<br>くの絵表示は、してはならない行為の内容を図案<br>化したものです。                        | (例)<br>(分解禁止)                          |
|                  | 行為の強制 | この記号は行為の強制を表します。記号の中の絵<br>表示は、しなければならない行為の内容を図案化<br>したものです。危険を避けるためにはこの行為が<br>必要です。 | <ul><li>(例)</li><li>(ブラグを抜け)</li></ul> |

| 注意を促す | 「記号<br> | 危険に対する                      | 5注意の内容                                                                                                    |
|-------|---------|-----------------------------|----------------------------------------------------------------------------------------------------|
|       |         |                             | <u>▲</u> 注意                                                                                                    |
|       |         | 電源がの                        | ON のまま取り付け・取り外しをしない                                                                                              |
|       |         | 本体装置<br>必ず主<br>さい。A<br>しや接約 | 置への取り付け・取り外しの際や、周辺機器との接続の際は<br>電源に接続しているACコードをコンセントから抜いてくだ<br>ACコードがコンセントに接続されたまま取り付け・取り外<br>続をすると感電をするおそれがあります。 |

# 本書および警告ラベルで使用する記号とその内容

### 注意の喚起

| 感電のおそれがあることを示し<br>ます。        |             | 発煙または発火のおそれがある<br>ことを示します。 |
|------------------------------|-------------|----------------------------|
| 指などがはさまれるおそれがあ<br>ることを示します。  | $\triangle$ | 特定しない一般的な注意・警告<br>を示します。   |
| 高温による障害を負うおそれが<br>あることを示します。 |             |                            |

行為の禁止

| ◆ 特定しない一般的な禁止を示します。 |  | 本製品を分解・修理・改造しな<br>いでください。感電や火災のお<br>それがあります。 |
|---------------------|--|----------------------------------------------|
|---------------------|--|----------------------------------------------|

### 行為の強制

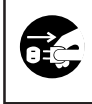

本製品の電源プラグをコンセン トから抜いてください。火災や 感電のおそれがあります。

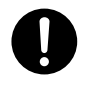

特定しない一般的な使用者の行 為を指示します。説明に従った 操作をしてください。

# 安全上のご注意

本製品を安全にお使いいただくために、ここで説明する注意事項をよく読んでご理解し、 安全にご活用ください。記号の説明については巻頭の『安全にかかわる表示について』の説 明を参照してください。

### 全般的な注意事項

|            | <u>承</u> 警告                                                                                                    |
|------------|----------------------------------------------------------------------------------------------------|
| $\bigcirc$ | 人命に関わる業務や高度な信頼性を必要とする業務には使用しない                                                                                                    |
| Q          | 本製品は、医療機器・原子力設備や機器、航空宇宙機器・輸送設備<br>や機器など、人命に関わる設備や機器および高度な信頼性を必要と<br>する設備や機器などへの組み込みやこれらの機器の制御を目的とし<br>た使用は意図されておりません。これらの設備や機器、制御システ<br>ムなどに本製品を使用した結果、人身事故、財産被害などが生じて<br>も当社はいかなる責任も負いかねます。 |
|            | 煙や異臭、異音がしたまま使用しない                                                                                                    |
|            | 万一、煙、異臭、異音などが生じた場合は、ただちに本体装置の電源をOFFにしてACコードをコンセントから抜き、本製品のDCケーブルを抜いてください。その後、お買い求めの販売店または保守サービス会社にご連絡ください。そのまま使用すると火災の原因となります。                                                               |
|            | 針金や金属片を差し込まない                                                                                                    |
| <u> </u>   | 通気孔やカートリッジ挿入口から金属片や針金などの異物を差し込<br>まないでください。感電の危険があります。                                                                                                    |

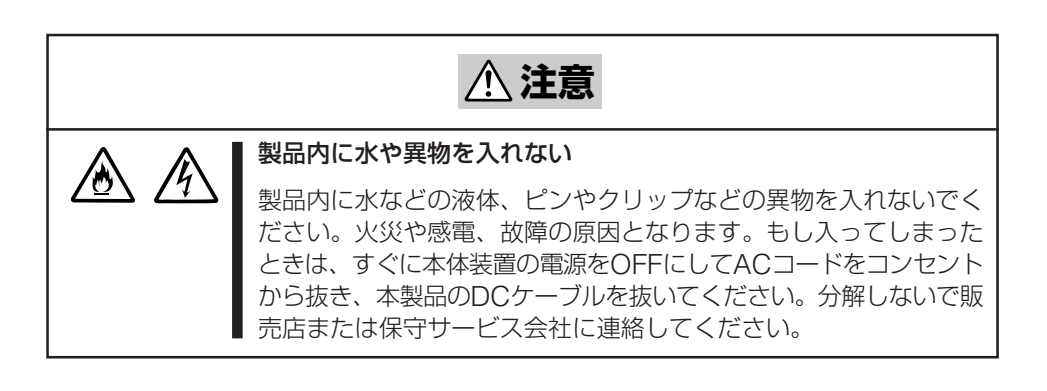

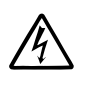

ぬれた手でDCケーブルを持たない

ぬれた手でDCケーブルの抜き差しをしないでください。感電するお それがあります。

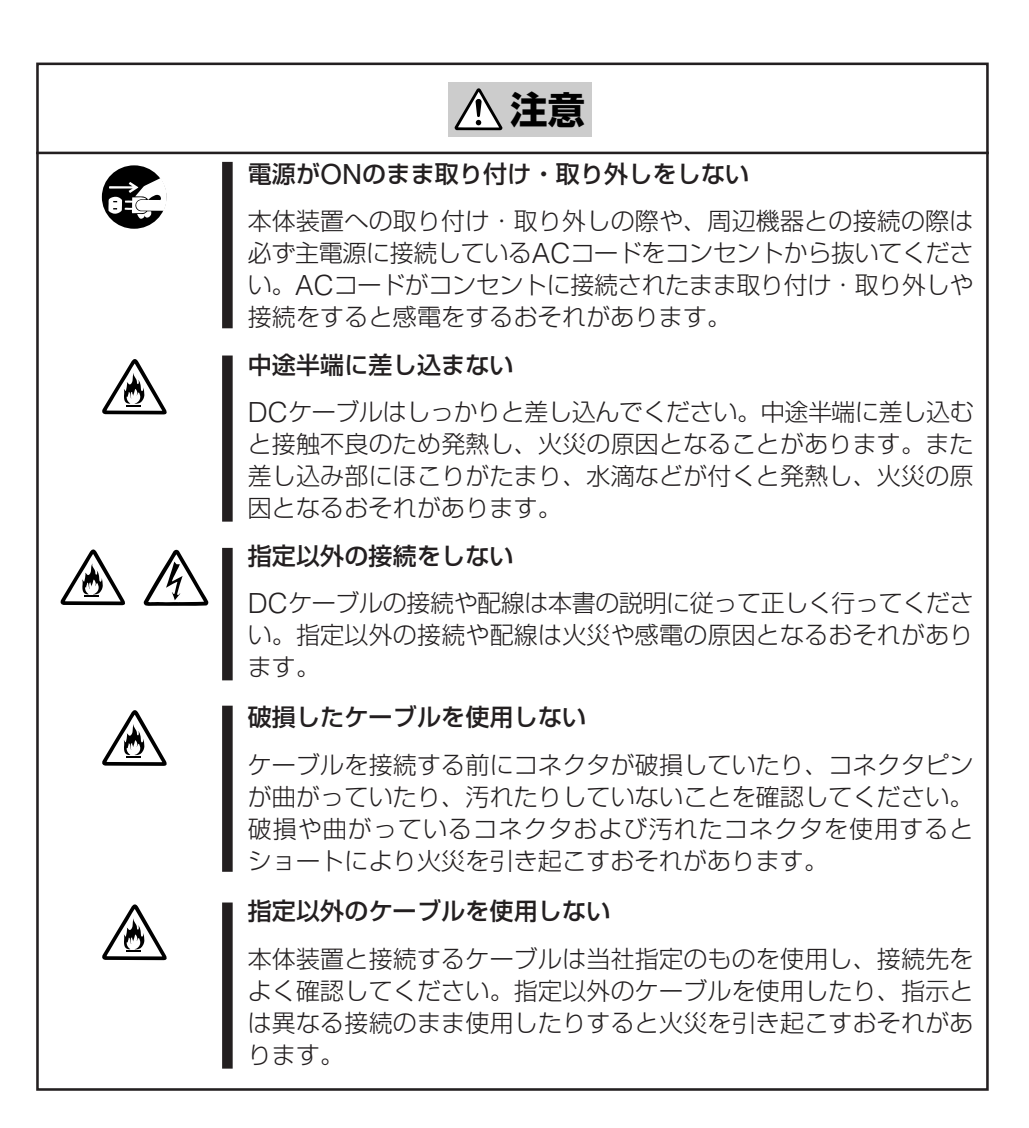

|          | <u>♪ 注意</u>                                                                                                    |
|----------|----------------------------------------------------------------------------------------------------|
|          | 通気孔をふさがない                                                                                                    |
|          | 本製品の前面にある通気孔をふさがないでください。内部の温度が上昇<br>し、誤動作の原因となるばかりでなく、火災や感電の原因となります。                                                                                                    |
|          | プラグを差し込んだままインタフェースケーブルの取り付けや取り<br>外しをしない                                                                                                    |
|          | インタフェースケーブルの取り付け/取り外しは本体装置のACコードをコンセントから抜いて行ってください。たとえ電源をOFFにしてもACコードを接続したままケーブルやコネクタに触ると感電したり、ショートによる火災を起こしたりすることがあります。                                                                                                    |
|          | 指定以外のインタフェースケーブルを使用しない                                                                                                    |
| <u> </u> | インタフェースケーブルは、NECが指定するものを使用し、接続す<br>る製品やコネクタを確認した上で接続してください。指定以外の<br>ケーブルを使用したり、接続先を誤ったりすると、ショートにより<br>火災を起こすことがあります。                                                                                                    |
|          | また、インタフェースケーブルの取り扱いや接続について次の注意<br>をお守りください。                                                                                                    |
|          | <ul> <li>ケーブルを踏まない。</li> <li>ケーブルの上にものを載せない。</li> <li>ケーブルの接続がゆるんだまま使用しない。</li> <li>破損したケーブルを使用しない。</li> <li>破損したケーブルコネクタを使用しない。</li> <li>ネジ止めなどのロックを確実に行ってください。</li> </ul>                                                                    |
|          | 腐食性ガスの存在する環境で使用または保管しない                                                                                                    |
|          | 腐食性ガス(二酸化硫黄、硫化水素、二酸化窒素、塩素、アンモニ<br>ア、オゾンなど)の存在する環境に設置し、使用しないでください。<br>また、ほこりや空気中に腐食を促進する成分(塩化ナトリウムや硫黄<br>など)や導電性の金属などが含まれている環境へも設置しないでくだ<br>さい。製品内部のプリント板が腐食し、故障および発煙・発火の原<br>因となるおそれがあります。<br>もしご使用の環境で上記の疑いがある場合は、販売店または保守<br>サービス会社にご相談ください。 |

# ふ 注意 「 「

### お手入れに関する注意事項

| <u>承</u> 警告                                                                                                    |
|----------------------------------------------------------------------------------------------------|
| 自分で分解・修理・改造はしない                                                                                                   |
| 本製品の分解や、修理・改造は絶対にしないでください。製品が正<br>常に動作しなくなるばかりでなく、感電や火災の危険があります。                                                  |
| 本製品でお客様が行える分解は次の作業のみです。<br>次に記述する以外の分解は絶対にしないでください。<br>•ブラケットの取り外し/取り付け<br>•DC・信号ケーブルの取り付け/取り外し                   |
| プラグを差し込んだまま取り扱わない                                                                                                 |
| お手入れは、本体装置の電源をOFFにして、ACコードをコンセントから抜き、本製品のDCケーブルを抜いてください。たとえ電源を<br>OFFにしても、ACコードを接続したまま製品内の部品に触ると感電<br>するおそれがあります。 |

<u>∕∖注意</u>

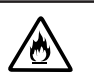

### 中途半端に取り付けない

DCケーブルやインタフェースケーブルは確実に取り付けてください。中途半端に取り付けると接触不良を起こし、発煙や発火の原因となるおそれがあります。

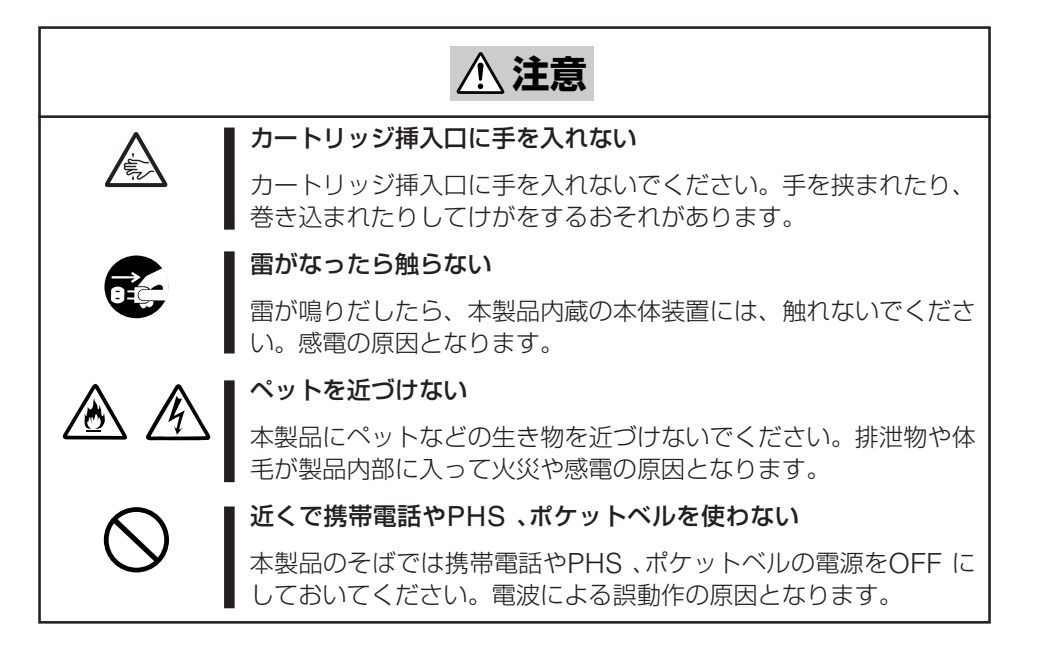

# 正しく動作させるために

本製品を正しく動作させるために、次の点について注意してください。 AITデータカートリッジの取り扱いに関する注意事項については、「AITデータカートリッジ」の章を参照してください。

- ●本製品のSCSI IDとその他のSCSI機器のSCSI IDが重複しないように設定して ください。
  - → 誤動作の原因となります。
- ●本製品前面にあるTAPE MOTION LEDが点滅しているときに本体装置の電源を OFFにしないでください。
  - → 故障、およびバックアップデータの破損の原因となります。
- 腐食性ガスの発生する場所、薬品類の近くや薬品類がかかるおそれのある場所に保管しないでください。
  - → 部品が変形したり傷んだりして正常に動作しなくなるおそれがあります。
- 強い振動の発生する場所に保管しないでください。
  - → 故障の原因となります。
- ●本製品にセットするデータカートリッジには、当社製の「AITデータカートリッジ」 (EF、N型番品)を使用してください。
  - → 当社製以外のデータカートリッジを使用するとリード/ライトエラーを起こす ことがあります。
- 定期的にクリーニングを実施してください。
  - → クリーニングについては、「クリーニング」(50ページ)を参照してください。
- 本製品のクリーニングには、当社製の「AITインテリジェントクリーニングカートリッジ(型番: EF-3237U)」を使用してください。
  - → 当社製以外のクリーナーを使用すると故障の原因となることがあります。
- ◆ 本製品には、「EF-3237J AIT クリーニングカートリッジ」は使用できません。
   → クリーニングについては、「クリーニング」(50ページ)を参照してください。
- カートリッジを入れたままでの移動はやめてください。
  - → 衝撃が加わったとき、製品やカートリッジを傷める原因となります。
- バックアップ完了後は、カートリッジを取り出してください。
  - → カートリッジの寿命が短くなったり、誤動作の原因となるおそれがあります。

# 本書について

本書は、N8151-65A 内蔵AITを正しくセットアップし、使用できるようにするための 手引きです。内蔵AITのセットアップを行う場合や日常使用する上で、わからないことが 起きたときにご利用ください。

本書は、内蔵AITを安全に、正しくお使いになるための事柄(セットアップや日常の取り扱いおよび保守)と内蔵AITで使用できるカートリッジ「AITデータカートリッジ」を正しくお使いになるための事柄(取り扱い方法や保管方法)の2つの章から構成されています。

### はじめて取り扱うときの読み方

本製品を梱包箱から取り出して、はじめて取り扱うときは次の順序で本書を参照して、 セットアップをしてください。

- 4. 取り付け前の設定をする...... セットアップ(→21~26ページ)
- 5. 本体装置に取り付ける...... セットアップ(→27~29ページ)
- Fライバをインストールする\* ...... テープドライバのインストール (→30~44ページ)
- 7. カートリッジの取り扱い方法を覚える .. AITデータカートリッジ(EF、N型番品)
- について (→52~57ページ)
- 8. カートリッジをセットする .................................取り扱い(→46~49ページ)
- 9. LED表示を確認する......取り扱い(→49ページ)
- 10. 内蔵AITをクリーニングする ...... クリーニング(→50~51ページ)
  - \* Windows 2000、Windows XPおよびWindows Server 2003の標準バック アップを使用する場合のみ

データの保存のしかたやデータの保存形式などの設定については、バッ クアップソフトに添付の説明書を参照してください。

### 本文中の記号について

本文中では、次の記号を使って運用上の注意やヒントを示しています(安全上の注意事項 に関する記号については巻頭の説明をご覧ください)。

| す重要   | 製品の取り扱いや、ソフトウェアの操作で守らなければならない事柄や<br>特に注意をすべき点を示します。 |
|-------|-----------------------------------------------------|
| 1 EVF | 知っておくと役に立つ情報や、便利なことなどを示します。                         |

### その他

### 第三者への譲渡について

本製品または本製品に添付されているものを第三者に譲渡(または売却)するときは、次の 注意を守ってください。

### ●本製品本体について

本製品を第三者へ譲渡(または売却)する場合は、本書を一緒にお渡しください。

### ●その他の付属品について

その他の付属品もセットアップするときなどに必要となりますので、一緒にお渡しください。

## = **大**重要=

テープ内のデータについて

使用していたテープに保存されている大切なデータ(例えば経営情報や企業の経理情報など)が第三者へ漏洩することのないように、お客様の責任において確実に処分しておいて ください。

このようなトラブルを回避するために使用しているバックアップソフトでデータを完全 消去し、確実にデータを処分することを強くおすすめします。データの消去についての 詳細はバックアップソフトの取扱説明書をご参照ください。

なお、データの処分をしないまま譲渡(または売却)し、大切なデータが漏洩された場合、その責任は負いかねます。

### ●添付ソフトウェアについて

本製品に添付のソフトウェアを第三者に譲渡(売却)する場合には、以下の条件を満たす必要があります。

添付されているすべてのものを譲渡し、譲渡した側は一切の複製物を保持しないこと。 各ソフトウェアに添付されている「ソフトウェアのご使用条件」の譲渡、移転に関す る条件を満たすこと。

### 消耗品・製品の廃棄について

本製品、およびカートリッジの廃棄については各自治体の廃棄ルールに従ってください。 詳しくは、各自治体へお問い合わせください。

### 製品寿命について

本製品の製品寿命は5年です。

### 保証について

本製品には『保証書』が添付されています。『保証書』は販売店で所定事項を記入してお渡し しますので、記載内容を確認のうえ、大切に保管してください。保証期間中に故障が発生 した場合は、『保証書』の記載内容にもとづき無料修理いたします。詳しくは『保証書』をご 覧ください。

保証期間後の修理についてはお買い求めの販売店、最寄りのNECまたはNECの保守サービス会社に連絡してください。

本製品に対し保守契約を結ばれたお客様へ 本製品の保守停止時期は、製造打ち切り後5年になります。

# 箱の中身について

N8151-65A 内蔵AITの梱包箱の中には、内蔵AIT本体以外にいろいろな付属品が入っています。下図を参照してすべてがそろっていることを確認し、それぞれ点検してください。万一足りないものや損傷しているものがある場合は、販売店に連絡してください。

□N8151-65A

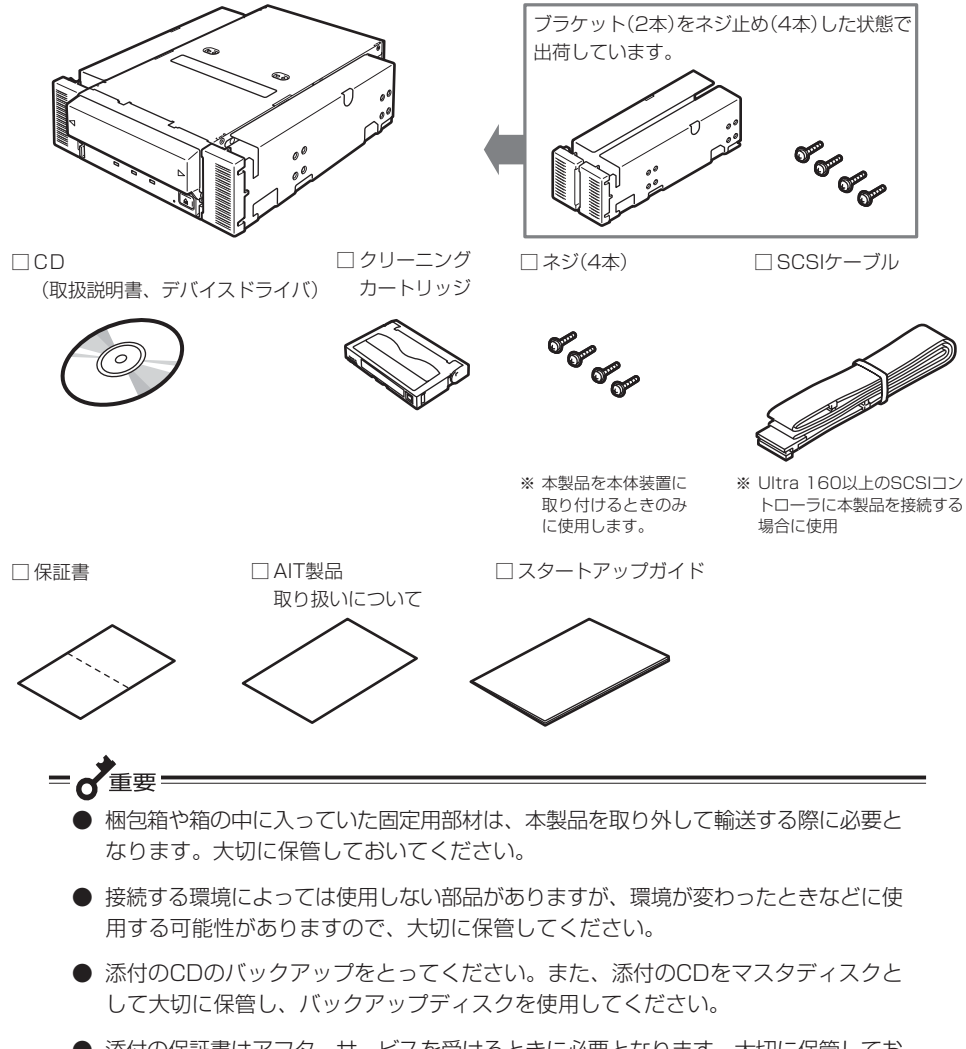

● 添付の保証書はアフターサービスを受けるときに必要となります。大切に保管してお いてください。

# 目 次

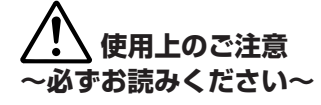

| 商標について                              | 2                          |
|-------------------------------------|----------------------------|
| 安全にかかわる表示について                       | 3                          |
| 本書および警告ラベルで使用する記号とその内容.             | 4                          |
| 安全上のご注意                             | 5                          |
| 正しく動作させるために                         | 10                         |
| 本書について                              | 11<br>11<br>12<br>12<br>12 |
| 消耗品・製品の廃棄について<br>製品寿命について<br>保証について | 13<br>13<br>13             |
| 箱の中身について                            | 14                         |

内蔵AITについて

| 使用可能カートリッジおよび互換表 18<br>WORM(Write-Once Read-Many)<br>データカートリッジ 19<br>各部の名称と機能 19<br>製品前面 20<br>製品前面(防塵カバーが開いているとき) 20<br>製品前面(防塵カバーが開いているとき) 20<br>製品青面 20<br>製品高面 21<br>セットアップ 21<br>ブラケットの取り外し、取り付け方法 21<br>内蔵AITの設定 21<br>内蔵AITの設定 23<br>内蔵AITの設定 23<br>内蔵AITの設定 23<br>内蔵AITの設定 25<br>本体装置への取り付け 27<br>バックアップソフト使用のご注意 29<br>テープデバイスドライバのインストール 30<br>テープデバイスドライバ(x64 Edition)の<br>インストール 39<br>ASR機能を使用する場合 45                                                                                                    | 特長                                                                  | 17                         |
|----------------------------------------------------------------------------------------------------|---------------------------------------------------------------------|----------------------------|
| WORM(Write-Once Read-Many)       データカートリッジ       19         各部の名称と機能       19         製品前面       20         製品前面       20         製品前面       20         製品前面       20         製品前面       20         製品高面       21         セットアップ       21         ブラケットの取り外し、取り付け方法       21         内蔵AITの設定       23         ヘ蔵AITの設定       25         本体装置への取り付け       27         バックアップソフト使用のご注意       29         テープデバイスドライバのインストール       30         テープデバイスドライバ(x64 Edition)の       インストール         インストール       39         ASR機能を使用する場合       45 | 使用可能カートリッジおよび互換表                                                    | 18                         |
| <ul> <li>各部の名称と機能</li></ul>                                                                                                    | WORM(Write-Once Read-Many)<br>データカートリッジ                             | 19                         |
| セットアップ       21         ブラケットの取り外し、取り付け方法       21         内蔵AITの設定       23         ヘ蔵AITの設定       23         内蔵AITの設定       25         本体装置への取り付け       27         バックアップソフト使用のご注意       29         テープデバイスドライバのインストール       30         テープデバイスドライバ(x64 Edition)の       400         インストール       39         ASR機能を使用する場合       45                                                                                                    | 各部の名称と機能                                                            | 19<br>20<br>20<br>20<br>21 |
| <ul> <li>~ジャンパピンを使った設定~</li></ul>                                                                                                    | セットアップ<br>ブラケットの取り外し、取り付け方法<br>内蔵AITの設定                             | 21<br>21                   |
| <ul> <li>~DIPスイッチを使った設定~</li> <li>本体装置への取り付け</li> <li>27</li> <li>バックアップソフト使用のご注意</li> <li>29</li> <li>テープデバイスドライバのインストール</li> <li>30</li> <li>テープデバイスドライバ(x64 Edition)の</li> <li>インストール</li> <li>39</li> <li>ASR機能を使用する場合</li> </ul>                                                                                                    | ~ジャンパピンを使った設定~<br>内蔵AITの設定                                          | 23                         |
| バックアップソフト使用のご注意                                                                                                    | ~DIPスイッチを使った設定~<br>本体装置への取り付け                                       | 25<br>27                   |
| インストール                                                                                                    | バックアップソフト使用のご注意<br>テープデバイスドライバのインストール…<br>テープデバイスドライバ(x64 Edition)の | 29<br>30                   |
| ASR機能を使用する場合 45                                                                                                    | インストール                                                              | 39                         |
|                                                                                                    | ASR機能を使用する場合                                                        | 45                         |

| 取り扱い              | 46 |
|-------------------|----|
| AITデータカートリッジのセット  | 46 |
| AITデータカートリッジの取り出し | 48 |
| LED表示             | 49 |
| データのリード/ライト       | 49 |
| クリーニング            | 50 |
| リード/ライトヘッドのクリーニング | 50 |
| 本体のクリーニング         | 51 |

### AITデータカートリッジ (EF、N型番品)について

| データカートリッジの各部の名称  | 52 |
|------------------|----|
| 使用・保管・運搬条件       | 53 |
| ラベル              | 53 |
| ラベル貼り付け位置        | 53 |
| ラベルへの記入上の注意事項    | 54 |
| ライトプロテクト         | 54 |
| 取り扱い上の注意事項       | 55 |
| 使用上のご注意          | 55 |
| 一般的注意事項          | 55 |
| 使用禁止基準           | 56 |
| 寿命               | 56 |
| 重要なデータの保存について    | 57 |
| データの3世代管理について    | 57 |
| データカートリッジの保管について | 57 |
| バックアップと惨事復旧手順の制定 | 57 |
|                  |    |
|                  |    |

| 仕  | 様                 | 58 |
|----|-------------------|----|
| 運用 | 状況お客様記入シート        | 60 |
| トラ | ブルシューティング チェックリスト | 61 |

# 内蔵AITについて

本製品のセットアップから取り付け、日常の取り扱い方法について説明します。

# 特長

本製品には、次のような特長があります。

- Advanced Intelligent Tape (AIT) フォーマットを使ってデータをデータカート リッジに大容量記録できます。
- データ圧縮機能により、次の容量をデータカートリッジに記録できます。

| 規格          | AITカートリッジ(型番)    | 記憶容量(Gbyte) |
|-------------|------------------|-------------|
| AIT-3 Ex    | EF-2434/N8152-01 | 約300 Gbyte  |
| AIT-3       | EF-2426          | 約200 Gbyte  |
| AIT-3 WORM  | N8152-16         | 約200 Gbyte  |
| AIT-2 Turbo | EF-2431          | 約160 Gbyte  |

記憶容量は圧縮効率が2倍である場合の値です。圧縮効率はデータパターンにより変化し、記載の容量を下回る場合があります。

- AITデータカートリッジに記録されているデータが圧縮されているのか、されていな いのかを自動判別しますので、従来の機器で記録したAITデータカートリッジのデー タも、そのまま読み出すことができます。
- 出荷時は、ドライブ部の両端にブラケットが取り付けられている5.25インチデバイ スですが、ブラケットを取り外すことにより、ドライブのみの3.5インチデバイスに なります。

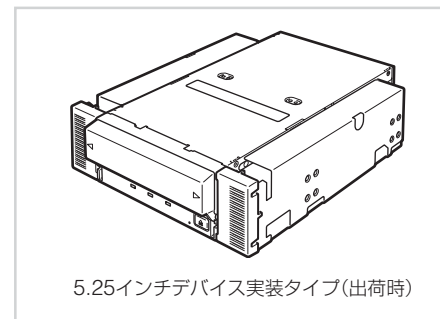

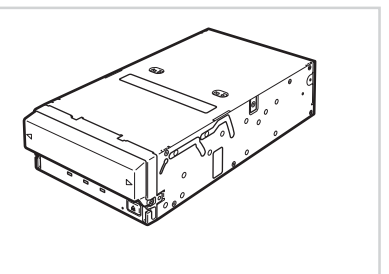

3.5インチデバイス実装タイプ

# 使用可能カートリッジおよび互換表

本製品には、当社製AITデータカートリッジ(EF、N型番品)をご使用ください。当社製以外のAITデータカートリッジを使用するとリード/ライトエラーの原因となる場合があります。

### 使用可能カートリッジ一覧

| ドライブ カートリッジ                 |                     | N8151-75<br>(AIT-5) | N8151-65A<br>(AIT-3Ex) | N8151-54A/<br>N8151-61A | N8151-55A/<br>N8151-60A |               |
|-----------------------------|---------------------|---------------------|------------------------|-------------------------|-------------------------|---------------|
| タイプ                         | 型番                  | ネイティブ容量*1           |                        | <本製品>                   | (AIT-2 Turbo)           | (AIT-1 Turbo) |
| AIT-5                       | N8152-11<br>EF-2435 | 400GB               | 0                      | _                       | _                       | _             |
| AIT-5<br>WORM <sup>*2</sup> | N8152-15            | 400GB               | 0                      | _                       | _                       | _             |
| AIT-3Ex                     | N8152-01<br>EF-2434 | 150GB               | 0                      | 0                       | _                       | _             |
| AIT-3                       | EF-2426             | 100GB               | 0                      | 0                       | _                       | _             |
| AIT-3<br>WORM* <sup>2</sup> | N8152-16            | 100GB               | $\bigtriangleup$       | 0                       | _                       | _             |
| AIT-2<br>Turbo              | N8152-10<br>EF-2431 | 80GB                | _                      | 0                       | 0                       | _             |
| AIT-2                       | EF-2423             | 50GB                | _                      | Δ                       | 0                       | _             |
| AIT-2<br>Short              | EF-2423S            | 36GB                | _                      | Δ                       | 0                       | _             |
| AIT-1<br>Turbo              | N8152-09<br>EF-2429 | 40GB                | _                      | Δ                       | 0                       | 0             |
| AIT-1<br>Long               | EF-2420L            | 35GB                | _                      | Δ                       | 0                       | 0             |
| AIT-1                       | EF-2420             | 25GB                | _                      |                         | 0                       | 0             |
| 対応クリーニ                      | ングカートリッ             | ジ                   | EF-3237W               | EF-3237U                | EF-3                    | 237J          |

○:Write/Read 可能 △:Readのみ可能 -:使用不可

<sup>\*1</sup> 圧縮しにくいデータ、暗号化されたデータなどデータの種類によっては、圧縮機能によりネイティブ容量を下回る場合があります。

\*2 WORMについては、次項を参照ください。

# WORM(Write-Once Read-Many)データカートリッジ

テープへの書き込みでは追加書き込みはできますが、書き込んだデータの変更・消去はできません。電子文書など重要なデータを変更されないよう保存するのに適しています。 なお、本カートリッジを使用するためには、バックアップソフトの制限があります。事前にご使用のバックアップソフトがWORMメディアに対応していることを確認してください。

### 各部の名称と機能

本製品の各部の名称と機能について説明します。

= **人**重要:

5.25インチデバイスベイ実装タイプと3.5インチデバイスベイ実装タイプ(ドライブ部の み)の、各部の名称と働きおよび設定方法は、共通です。(以降、本書では、5.25インチ デバイスの図を使用して説明します。)

### 製品前面

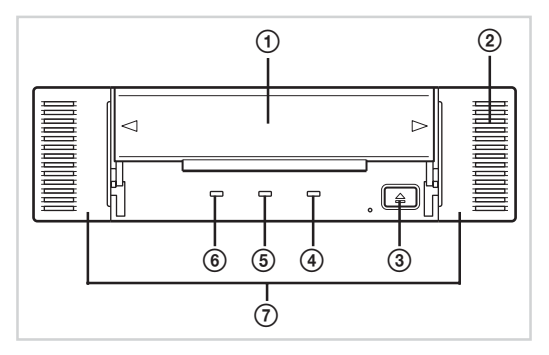

### 製品前面(防塵カバーが開いているとき)

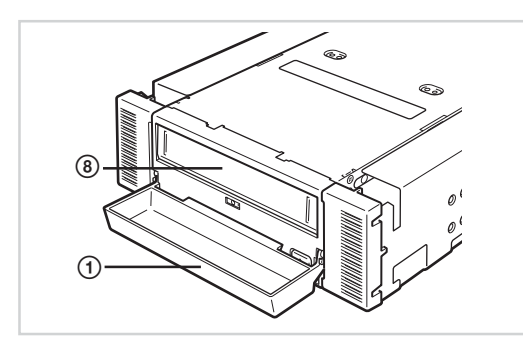

製品背面

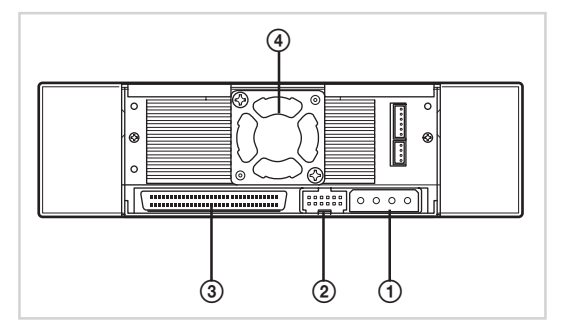

① 防塵カバー

カートリッジ挿入口を保護するカバー(→46 ページ)。

②通風口

(ドライブ部には通風口はありません。)

- ③ EJECTボタン
   AITデータカートリッジを本製品から取り出 すときに押す(→48ページ)。
- ⑤ CLEANING REQUEST LED AITデータカートリッジのクリーニングを示 すLED(→49ページ)。
- ⑥ TAPE MOTION LED
   AITデータカートリッジの状態を示すLED
   (→49ページ)。
- ⑦ ブラケット
- カートリッジ挿入口
   AITカートリッジをセットするスロット
   (→47ページ)。
  - ① 電源コネクタ
     本体の内蔵DC電源ケーブルを接続する (→28ページ)。
  - ② ジャンパピン

内蔵AITの設定をするピン(→23ページ)。

- ③ SCSIコネクタ
   本体の内蔵SCSIケーブルを接続する (→28ページ)。
- ④ ファン

### 製品底面

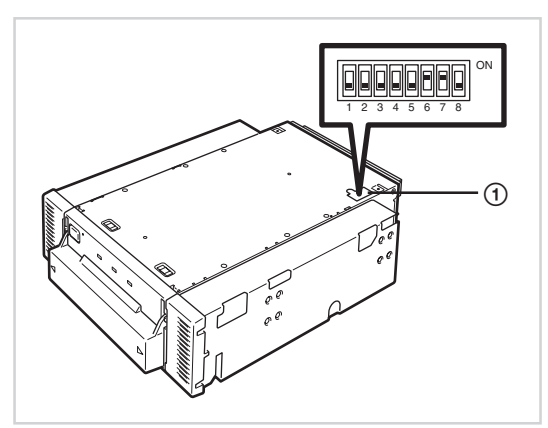

① DIPスイッチ
 内蔵AITの設定をするスイッチ
 (→25ページ)。

セットアップ

本製品をExpress5800シリーズ製品などの「本体装置」に取り付けるまでの手順を説明します。

### ブラケットの取り外し、取り付け方法

本製品を3.5インチデバイスで使用するときは、左右のブラケットを取り外します。

### ブラケットの取り外し

プラスドライバを使ってネジを取り外すと、ブラケットが外れます。

- 重要
   取り外したブラケットとネジは、大切に保管しておいてください。
  - このネジは、ブラケットを取り付けるときのみに使用します。
     このネジはミリネジ(長さ5.0 mm、ワッシャより下の長さ
     4.0 mm)です。このネジより長いものを使用すると故障の原因となります。

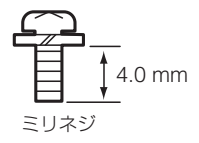

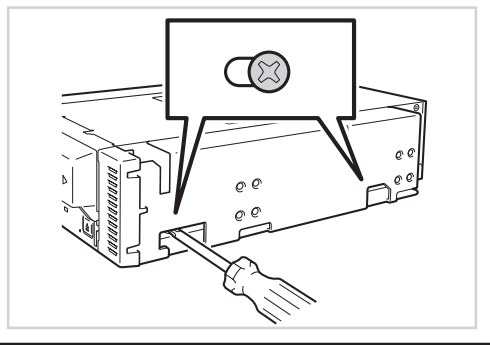

### ブラケットの取り付け

本製品のネジ穴とブラケットの長穴の後部を合わせ、プラスドライバを使ってネジを取り 付けます。

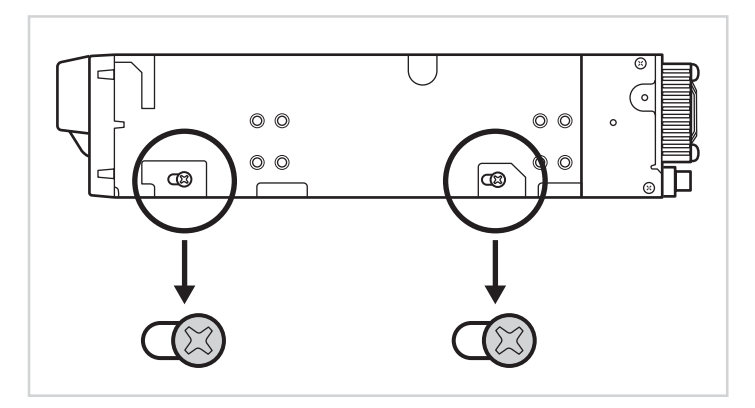

### 内蔵AITの設定 ~ジャンパピンを使った設定~

本製品の背面にあるジャンパピンでは次の設定を変更することができます。

- SCSI ID(工場出荷時の設定は「ID4」)
- パリティ機能(工場出荷時の設定は「有効」)

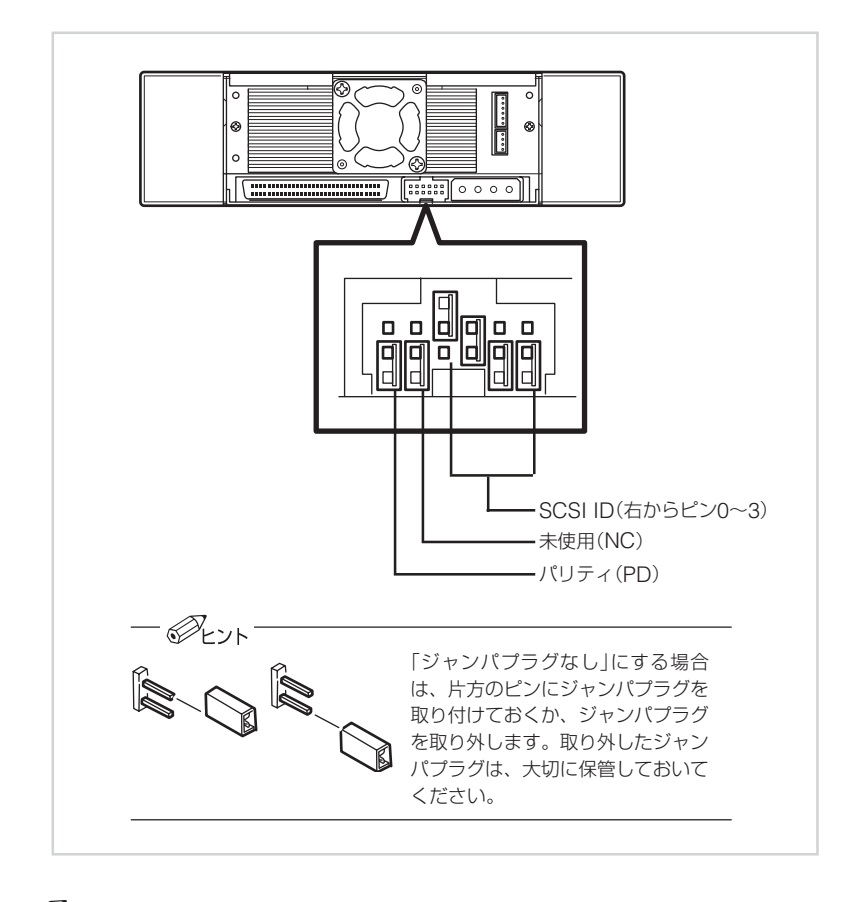

### SCSI IDの設定

本製品が使用するSCSI IDを設定します。設定は背面にあるジャンパピンの「ピン0」~「ピン3」の4本のピンを使います。

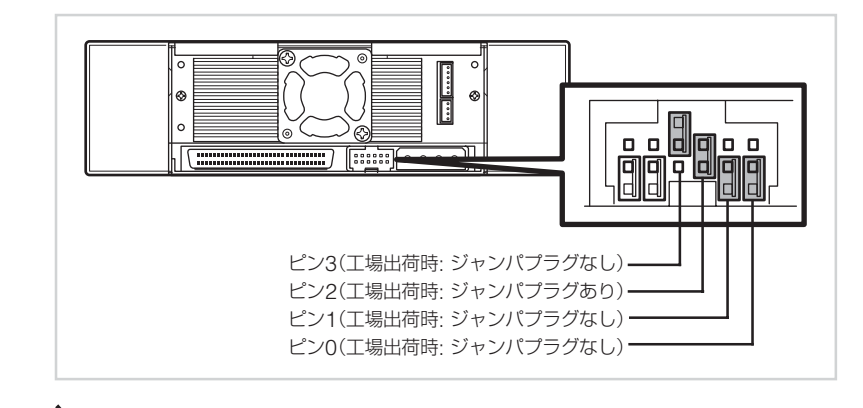

■ ● 重要 他のSCSI機器とSCSI IDが重複していないことを確認してください。

| SCSI ID | ピン3 | ピン2 | ピン1 | ピンロ |
|---------|-----|-----|-----|-----|
| 0       | ×   | ×   | ×   | ×   |
| 1       | ×   | ×   | ×   | 0   |
| 2       | ×   | ×   | 0   | ×   |
| 3       | ×   | ×   | 0   | 0   |
| 4*1     | ×   | 0   | ×   | ×   |
| 5       | ×   | 0   | ×   | 0   |
| 6       | ×   | 0   | 0   | ×   |
| 7*2     | ×   | 0   | 0   | 0   |
| 8       | 0   | ×   | ×   | ×   |
| 9       | 0   | ×   | ×   | 0   |
| 10      | 0   | ×   | 0   | ×   |
| 11      | 0   | ×   | 0   | 0   |
| 12      | 0   | 0   | ×   | ×   |
| 13      | 0   | 0   | ×   | Ó   |
| 14      | 0   | 0   | 0   | ×   |
| 15      | 0   | 0   | 0   | Õ   |

○ ジャンパプラグあり

× ジャンパプラグなし

\*1 出荷時の設定。

\*2 SCSI IDをID7に設定しないでください。

### パリティ機能の設定

パリティ機能の設定を設定します。設定は背面にあるジャンパピンの一番左側のピンを使います。

ジャンパプラグなしにすると、パリティ機能は「有効」になります(工場出荷時の設定)。 ジャンパプラグありにするとパリティ機能は「無効」になります。

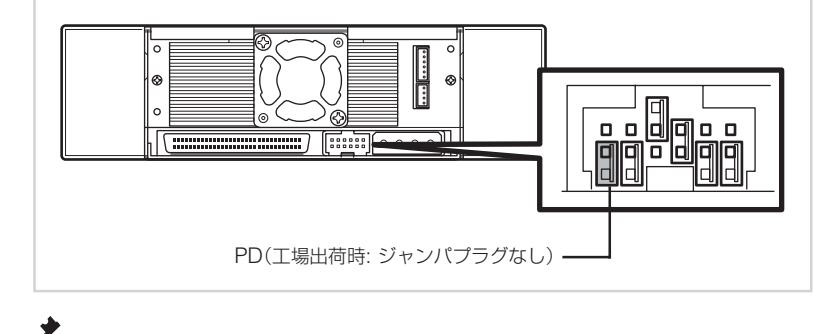

= 5 重要=

信頼性を向上させるために、「有効(ジャンパプラグなし)」のままで使用してください。

### 内蔵AITの設定 ~DIPスイッチを使った設定~

本製品の底面にあるDIPスイッチでは次の設定を変更することができます。

- Terminator Power(ターミネータ電源供給)(工場出荷時の設定は「OFF」)
- DC Control (1)(データ圧縮設定)(工場出荷時の設定は「ON」)

● DC Control (2)(データ圧縮設定)(工場出荷時の設定は「OFF」)

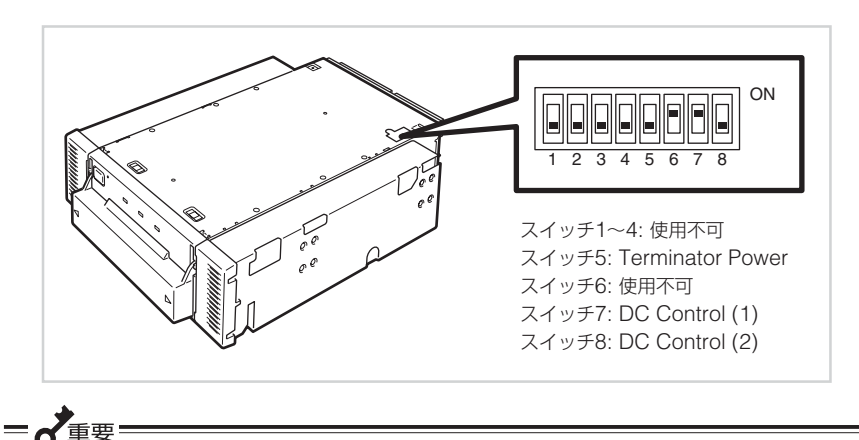

使用不可のスイッチには触れないでください。

### ターミネータ電源供給の設定 ~Terminator Power~

ターミネータ電源をSCSIバスに供給するか供給しないかを 設定します。

設定はスイッチ5を使います。「ON」でターミネータ電源を供 給する設定に、「OFF(工場出荷時の設定)」で供給しない設定 になります。

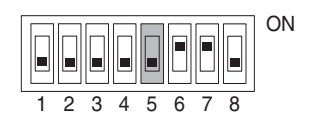

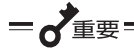

本製品をN8541-28、N8141-28Aデバイス増設ユニットに搭載して、電源連動機能を 使用する場合には、出荷時設定(OFF)のままにしてください。

### データ圧縮の設定 ~DC Control (1)~

本製品が持つデータ圧縮機能を有効にするか無効にするかを 設定します。

設定はスイッチ7を使います。「ON(工場出荷時の設定)」で データ圧縮機能を有効にする設定に、「OFF」でデータ圧縮機 能を無効にする設定になります。

# ON 1 2 3 4 5 6 7 8

### データ圧縮の設定 ~DC Control (2)~

バックアップソフトからデータ圧縮の制御を有効にするか無 効にするかを設定します。

設定はスイッチ8を使います。「ON」でバックアップソフトからのデータ圧縮制御を無効にする設定に、「OFF(工場出荷時の設定)」でバックアップソフトからのデータ圧縮制御を有効にする設定になります。

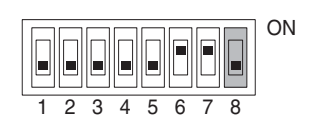

# <u>∧</u>注意

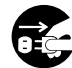

### 電源がONのまま取り付け・取り外しをしない

本製品の取り付け・取り外しの際や、ケーブルの接続の際は必ず主電源 に接続しているACコードをコンセントから抜いてください。ACコード がコンセントに接続されたまま取り付け・取り外しや接続をすると感電 をするおそれがあります。

本体装置機器等への設置方法例を以下に示します。

- Pryh

本体装置によってはレールを使用するものもあります。設置方法については、本体装置 の取扱説明書も参照してください。

1. 右の図の位置にN8151-65A内蔵AITを取り付けます。

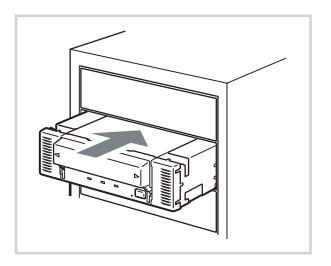

✔重要 本製品にレールを取り付ける場合は、Fig. 1に示すフロントカバー側のネジ穴を使 用してください(Fig. 2)。(反 対側も同様に、片側2箇所、計 Fig. 1 4箇所をネジ止めしてくださ フロントカバー・ い。) 00 レールが、フロントカバー部の モールド部までくる場合があり ネジ穴 ますが、問題ありません。 Fig. 2 (Fig. 3) (レールの形状は本体装置によ フロントカバー -0 り異なります。) (+) O レール

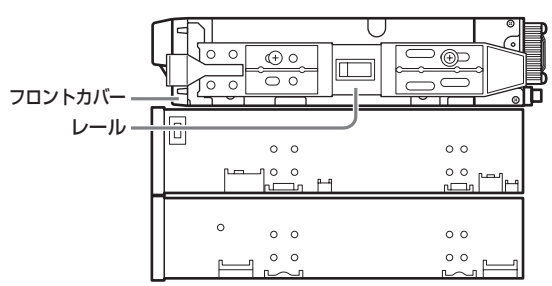

- 5.25インチデバイスタイプ、3.5インチデバイスタイプのどちらの場合も使用するネジは同じです。
- 必ず本製品に添付されているネジを使って固定してください。本製品に添付のネジは、ミリネジ(長さ4.0 mm、ワッシャより下の長さ3.0 mm)です。添付のネジより長いものを使用すると製品の故障の原因となります。

. 3.0 mm ミリネジ

▲ 注意

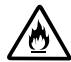

### 破損したケーブルを使用しない

ケーブルを接続する前にコネクタが破損していたり、コネクタピンが曲がっていたり、汚れたりしていないことを確認してください。破損や曲がっているコネクタおよび汚れたコネクタを使用するとショートにより 火災を引き起こすおそれがあります。

2. 右の図のようにケーブルを接続して ください。

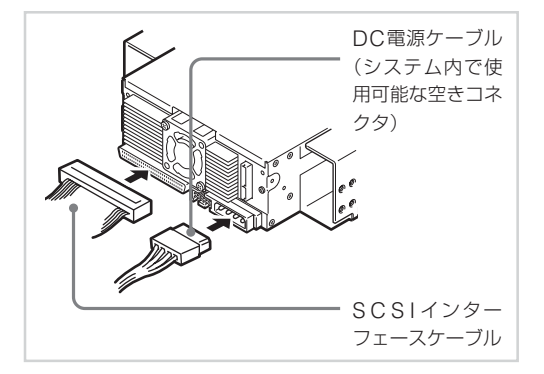

■~重要 本製品をN8103-95 SCSIコントローラを使用して接続する場合は、本製品添付の SCSIケーブルを使用してください。添付のSCSIケーブルは、N8103-95 SCSIコ ントローラとの接続以外では使用しないでください。 ただし、本体装置によっては、本製品添付のSCSIケーブルを使用できない装置があ ります。その場合は、本体装置に添付されているSCSIケーブルを使用してくださ 1.

● 設置の際には、SCSI ID等の各設定の確認をお願いします。

● 本装置の出荷時のSCSUDは4に設定されております。他のSCSUDと重複しない ように設定してください。

● 本装置には、ターミネータ機能はありません。本装置がSCSI接続の最遠端になる場 合は、SCSIケーブルの末端にターミネータを取り付けてください。

- 3. 本体装置にカバーを取り付けて、ACコードをコンセントに接続する。
- 4. 本体装置の電源をONにする。
- 5. SCSIバスの設定が本体装置側でできる場合は、本製品について以下のように設定し てください。
  - 転送レート :160 Mbyte/秒(最大、同期)
  - データバス幅 :16ビット(Ultra Wide SCSI, I VD/SF)
  - DISCONNECT/RECONNECT機能: 有効

### バックアップソフト使用のご注意

NECのWeb情報ページである8番街(http://www.express.nec.co.jp)の「サポート情報」-「テクニカル情報(テクニカルガイド)」-「Express5800/100シリーズテクニカルガイド」に ありますバックアップ装置の<バックアップ装置対応ソフトウェア>を確認してください。

問い合わせ先:webmaster@ace.comp.nec.co.jp

### テープデバイスドライバのインストール

Windows 2000、Windows XPおよびWindows Server 2003の標準バックアップを 使用する場合のみインストールしてください。 本体装置にテープデバイスドライバをインストールします。ドライバのインストールに は、添付のCDを使用します。あらかじめ用意しておいてください。

### ● Windows 2000でドライブをご使用のお客様

 「スタート」ボタンをクリックし、「設定」をポイントし、「コントロールパネル」をク リックして、「システム」をダブルクリックする。

「システムのプロパティ」ダイアログボックスが表示されます。

2. 「ハードウェア」タブをクリックし、「デバイスマネージャ」ボタンをクリックする。

「デバイスマネージャ」ダイアログボックスが表示されます。

 「その他のデバイス」に「SONY SDX-800V SCSI Sequential Device」と表示されていることを 確認し、「SONY SDX-800V SCSI Sequential Device」をダブ ルクリックする。

> 「SONY SDX-800V SCSI Sequential Deviceのプロパティ」ダ イアログボックスが表示されます。

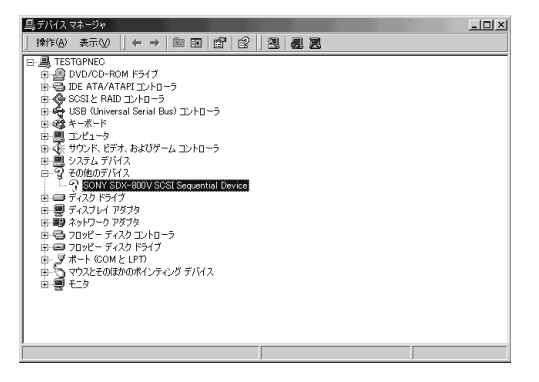

 「ドライバ」タブをクリックし、「ド ライバの更新」ボタンをクリックす る。

> 「デバイスドライバのアップグレー ドウィザード」が表示されます。

| DON'T ODY            | cool acar aequent                          | ar Device() / U/1) 4                             |                               | <u> </u>                          |
|----------------------|--------------------------------------------|--------------------------------------------------|-------------------------------|-----------------------------------|
| 全般                   | รรศภา                                      |                                                  |                               |                                   |
| 2                    | SONY SDX-800V                              | SCSI Sequential Devi                             | e .                           |                                   |
|                      | プロバイダー                                     | 不明                                               |                               |                                   |
|                      | 日付:                                        | 利用できません                                          |                               |                                   |
|                      | バージョン:                                     | 利用できません                                          |                               |                                   |
|                      | デジタル署名者:                                   | デジタル署名されてい                                       | ません                           |                                   |
|                      |                                            |                                                  |                               |                                   |
| ドライバ<br>ドライバ<br>更新する | ファイルが必要でない。<br>ファイルを削除すること<br>いこは、「ドライバの更新 | か、またはこのデバイスです。<br>、 簡単約 をクリックします。<br>1 をクリックします。 | 売み込まれていまで<br>しこのデバイスのド<br>ドライ | まっこのデバイスの<br>ライバ ファイルを<br>バの更新(P) |
|                      |                                            | -                                                |                               |                                   |
|                      |                                            |                                                  | ОК                            | キャンセル                             |

e1...1

5. 「次へ」ボタンをクリックする。

「ハードウェアデバイスドライバの インストール」画面が表示されま す。

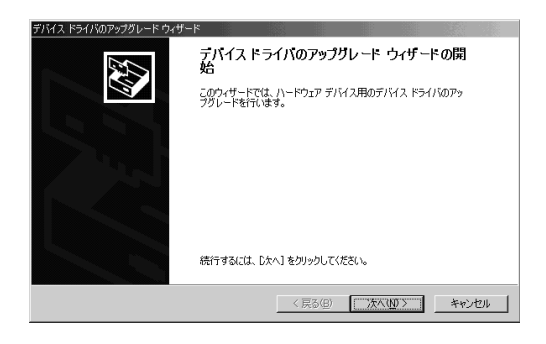

 「デバイスに最適なドライバを検索 する(推奨)」を選択し、「次へ」ボタ ンをクリックする。

> 「ドライバファイルの特定」画面が表 示されます。

添付のCDを挿入します。

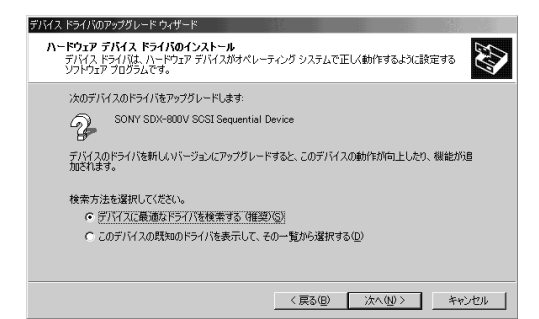

「CD-ROMドライブ」にのみチェックを入れ、「次へ」ボタンをクリックする。

「ドライバファイルの検索」画面が表 示されます。

ドライバファイルの検索が始まりま す。

8. 「d:¥DeviceDriver¥win2000 ¥32¥s32ait.inf」が選ばれているこ とを確認し、[次へ]ボタンをクリッ クする。

> 「デバイスドライバのアップグレー ドウィザードの完了」画面が表示されます。 (本書では、CD-ROMドライブが Dドライブに割り当てられています が、お客様の使用環境により異なり ます。)

9. [完了]ボタンをクリックする。

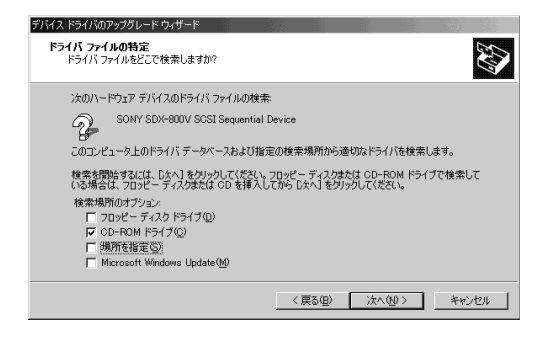

| デバイス ドライバのフ               | アップグレード ウィザード                                             |
|---------------------------|-----------------------------------------------------------|
| <b>ドライバ ファイ</b><br>ハードウェブ | ルの検索<br>? デバイスのドライバ ファイル検索が終了しました。                        |
| 次のデバー                     | (スのドライバが検索されました                                           |
| Ŷ.                        | SONY SDX-800V SCSI Sequential Device                      |
| 現在のド:<br>クリックして           | ライバよりさらに適切なドライバが検出されました。このドライバをインストールするには、D次へJ を<br>ください。 |
| _                         | d#DeviceDriver#win2000#32¥s32ait.inf                      |
|                           |                                                           |
|                           |                                                           |
|                           | 〈戻る(8) (次へい) チャンセル                                        |
|                           |                                                           |

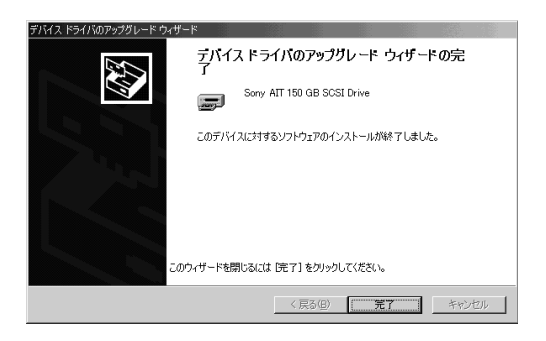

10.「デバイスマネージャ」ダイアログ ボックスで、AITテープドライブユ ニットが表示されていることを確認 する。

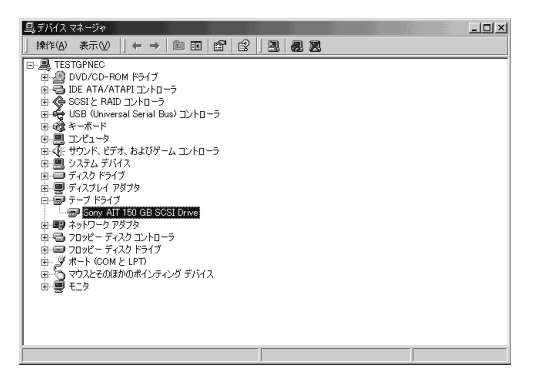

- Windows XPでドライブをご使用のお客様
- 「スタート」ボタンをクリックし、「コントロールパネル」をクリックして、「システム」 をダブルクリックする。

「システムのプロパティ」ダイアログボックスが表示されます。

- 「ハードウェア」タブをクリックし、「デバイスマネージャ」ボタンをクリックする。
   「デバイスマネージャ」ダイアログボックスが表示されます。
- 「その他のデバイス」に「SONY SDX-800V SCSI Sequential Device」と表示されていることを確 認し、「SONY SDX-800V SCSI Sequential Device」をダブルク リックする。

「SONY SDX-800V SCSI Sequential Deviceのプロパティ」ダ イアログボックスが表示されます。

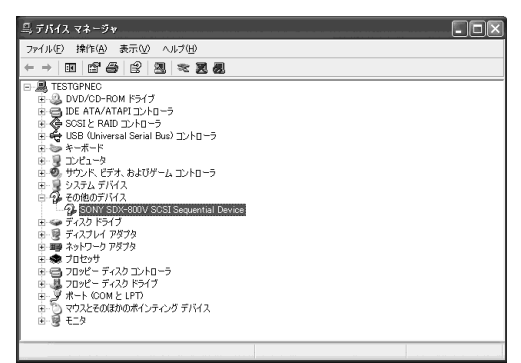

 「ドライバ」タブをクリックし、「ドラ イバの更新」ボタンをクリックする。

> 「ハードウェアの更新ウィザード」が 表示されます。

| SONY SDX-800V | SCSI Sequentia         | Deviceのプロパティ                  | ?×                  |
|---------------|------------------------|-------------------------------|---------------------|
| 全般ドライバ        |                        |                               |                     |
| SONY S        | DX-800V SCSI Seque     | ntial Device                  |                     |
| ליוסל         | ダ: 不明                  |                               |                     |
| 日付:           | 利用で                    | きません                          |                     |
| バージョ          | ン 利用で                  | きません                          |                     |
| デジタル          | ,署名者: デジタル             | 署名されていません                     |                     |
| ドライバの詳細       | 10                     | イルの詳細を表示します。                  | 2                   |
| ドライバの更新       | i@ このデバイス              | のドライバを更新します。                  |                     |
| (ドライバのロール。    | バック(R) ドライバの頂<br>前にインス | 「新後にデバイスの認識が<br>、ールしたドライバにロール | 失敗する場合、以<br>バックします。 |
| 前16余(山)       | F54//67                | ンインストールします(上紙                 | 吸者用)。               |
|               |                        | ОК                            | = = ++>ZU/          |

5. 「いいえ、今回は接続しません」を選 択し、「次へ」ボタンをクリックす る。

> 「新しいハードウェアの検出ウィ ザード」が表示されます。

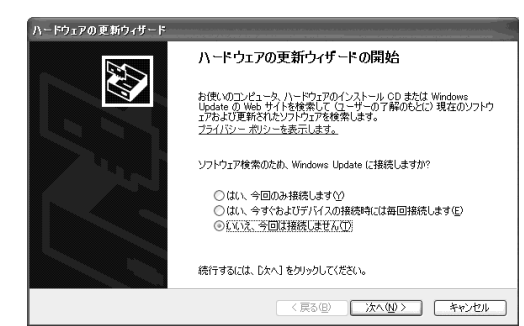

 「ソフトウェアを自動的にインス トールする(推奨)」を選択し、CD を挿入して、「次へ」ボタンをクリッ クする。

> 「下の一覧からハードウェアに最適 なソフトウェアを選んでくださ い。」画面が表示されます。

 一覧から「d:¥DeviceDriver¥xp ¥32¥s32ait.inf」を選択し、「次へ」 ボタンをクリックする。

> 「ハードウェアの更新ウィザードの 完了」画面が表示されます。 (本書では、CD-ROMドライブが Dドライブに割り当てられています が、お客様の使用環境により異なり ます。)

8. 「完了」ボタンをクリックする。

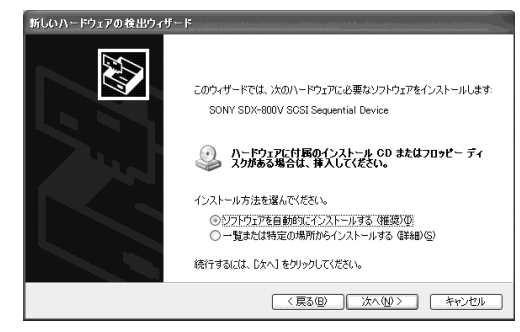

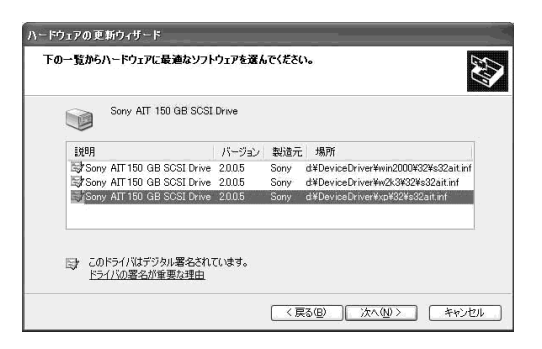

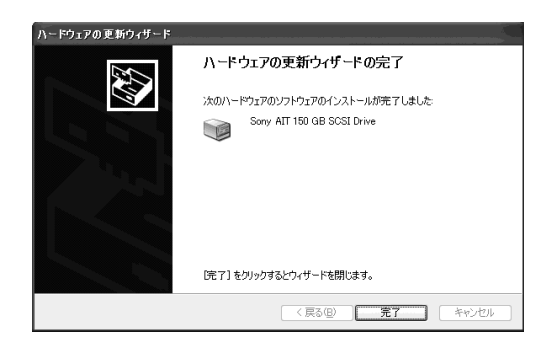

9. 「デバイスマネージャ」ダイアログ ボックスで、AITテープドライブユ ニットが表示されていることを確認 する。

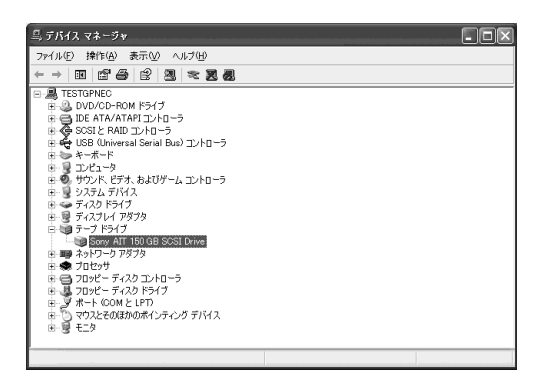

 ● Windows Server 2003 でドライブをご使用のお客様

1. 「スタート」ボタンをクリックし、「コントロールパネル」をポイントして、「システム」 をクリックする。

「システムのプロパティ」ダイアログボックスが表示されます。

2. 「ハードウェア」タブをクリックし、「デバイスマネージャ」ボタンをクリックする。

「デバイスマネージャ」ダイアログボックスが表示されます。

 「その他のデバイス」に「SONY SDX-800V SCSI Sequential Device」と表示されていることを確 認し、 「SONY SDX-800V SCSI Sequential Device」をダブルクリッ クする。

> 「SONY SDX-800V SCSI Sequential Deviceのプロパティ」ダ イアログボックスが表示されます。

 「ドライバ」タブをクリックし、「ドラ イバの更新」ボタンをクリックする。

> 「ハードウェアの更新ウィザード」が 表示されます。

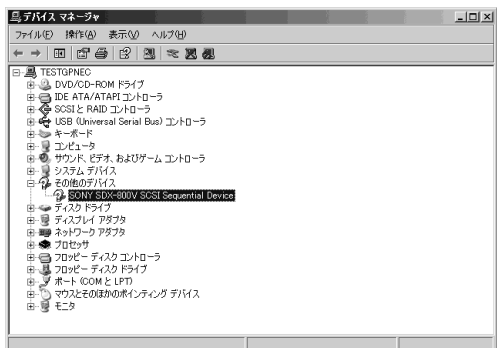

| SONY SDX-800V SCSI Se    | quential Deviceのプロパティ <b>?</b> ×                          |
|--------------------------|-----------------------------------------------------------|
| 全般 ドライバ                  |                                                           |
|                          | / SCSI Sequential Device                                  |
| プロバイダ:                   | 不明                                                        |
| 日付:                      | 利用できません                                                   |
| バージョン:                   | 利用できません                                                   |
| デジタル署名者:                 | デジタル署名されていません                                             |
| ドライバの詳細( <u>D</u> )      | ドライバ ファイルの詳細を表示します。                                       |
| ドライバの更新(P)               | このデバイスのドライバを更新します。                                        |
| ドライバのロール バック( <u>R</u> ) | ドライバの更新後にデバイスの認識が失敗する場合、以<br>  前にインストールしたドライバにロール バックします。 |
| 削除(U)                    | ドライバをアンインストールします(上級者用)。                                   |
|                          | ·                                                         |
|                          | OK キャンセル                                                  |

5. 「いいえ、今回は接続しません」を選 択し、「次へ」ボタンをクリックす る。

> 次の「ハードウェアの更新ウィザー ド」画面が表示されます。

| ハードウェアの更新ウィザード |                                                                                                    |
|----------------|----------------------------------------------------------------------------------------------------|
|                | ハードウェアの更新ウィザードの開始                                                                                                    |
|                | お使いのエンピュータ、ハードウェアのインストール CD または Windows<br>Update の Web ザイトを検索して (ユーザーの 7 解のもどに) 現在のソフトウ<br>エアおよび見座され(シンドウルアを検索します。<br>オンライン フライバシーの情報 |
|                | ソフトウェア検索のため、Windows Update (ご接続しますか?                                                                                                   |
|                | ○ はい、今回のみ接続します♡〉                                                                                                    |
|                | ○ はい、今すぐおよびデバイスの接続時には毎回接続します(E)<br>◎ [いいえ、今回は接続しません(T)]                                                                                |
|                | 統行するには、「次へ」をクリックしてください。                                                                                                    |
|                | < 戻る(日) 次へ(11) > キャンセル                                                                                                    |

 「ソフトウェアを自動的にインス トールする(推奨)」を選択し、CD を挿入して、「次へ」ボタンをクリッ クする。

> 「下の一覧からハードウェアに最適 なソフトウェアを選んで下さい。」 画面が表示されます。

| ハードウェアの更新ウィザード |                                                                                    |
|----------------|------------------------------------------------------------------------------------|
|                | このウィザードでは、次のハードウェアに必要なソフトウェアをインストールします:<br>SONY SDX-800V SCSI Sequential Device    |
| Zent           | ハードウェアに付置のインストール CD またはフロッピー ディ     メクがある場合は、挿入してくそさい。                             |
|                | インストール方法を選んでください。<br>© ジフトウェアを自動的にインストールする (構築)の<br>C 一覧または特定の場所からインストールする (群都)(S) |
|                | 統行するには、[次へ]をクリックしてください。                                                            |
|                | < 戻る(B) 次へ(N) キャンセル                                                                |

 一覧から「d:¥DeviceDriver¥w2k3 ¥32¥s32ait.inf」を選択し、「次へ」 ボタンをクリックする。

> 「ハードウェアの更新ウィザードの 完了」画面が表示されます。 (本書では、CD-ROMドライブが Dドライブに割り当てられています が、お客様の使用環境により異なり ます。)

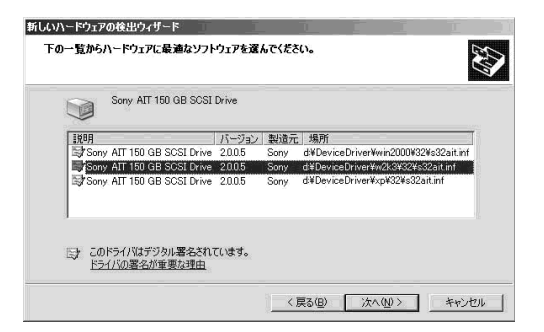

8. 「完了」ボタンをクリックする。

| ハードウェアの更新ウィザード |                               |
|----------------|-------------------------------|
|                | ハードウェアの更新ウィザードの完了             |
|                | 次のハードウェアのソフトウェアのインストールが完了しました |
|                | Sony AIT 150 GB SCSI Drive    |
|                |                               |
|                |                               |
|                |                               |
|                | [完了] をクリックするとウィザードを閉じます。      |
|                | 〈戻る(日) 第7 キャンセル               |

 「デバイスマネージャ」ダイアログ ボックスで、AITテープドライブユ ニットが表示されていることを確認 する。

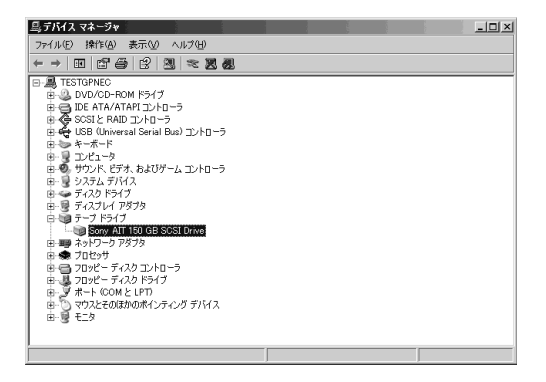

以上でテープデバイスドライバのインストールが完了しました。

### テープデバイスドライバ(x64 Edition)のインストール

Windows XP x64 EditionおよびWindows Server 2003 x64 Editionの標準バック アップを使用する方のみインストールしてください。 本体装置にテープデバイスドライバをインストールします。ドライバのインストールに は、添付のCDを使用します。あらかじめ用意しておいてください。

### ● Windows XPでドライブをご使用のお客様

1. 「スタート」ボタンをクリックし、「コントロールパネル」をクリックして、「システム」 をダブルクリックする。

「システムのプロパティ」ダイアログボックスが表示されます。

- 「ハードウェア」タブをクリックし、「デバイスマネージャ」ボタンをクリックする。
   「デバイスマネージャ」ダイアログボックスが表示されます。
- 3. 「その他のデバイス」に「SONY SDX-800V SCSI Sequential Device」と表示されていることを確 認し、「SONY SDX-800V SCSI Sequential Device」をダブルク リックする。

「SONY SDX-800V SCSI Sequential Deviceのプロパティ」ダ イアログボックスが表示されます。

 「ドライバ」タブをクリックし、「ドラ イバの更新」ボタンをクリックする。

> 「ハードウェアの更新ウィザード」が 表示されます。

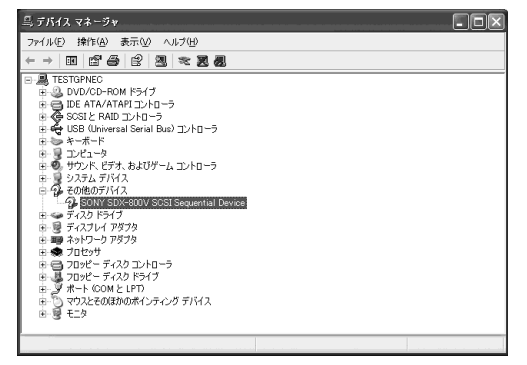

| SONY SDX-800V SCSI Sequential Deviceのプロパティ 🛛 🕐 🗙 |                       |                                                         |  |  |
|--------------------------------------------------|-----------------------|---------------------------------------------------------|--|--|
| 全般                                               | *ライバ                  |                                                         |  |  |
| $\diamond$                                       | SONY SDX-800V         | SCSI Sequential Device                                  |  |  |
|                                                  | プロバイダー                | 不明                                                      |  |  |
|                                                  | 日付:                   | 利用できません                                                 |  |  |
|                                                  | バージョン:                | 利用できません                                                 |  |  |
|                                                  | デジタル署名者:              | デジタル署名されていません                                           |  |  |
| - K7                                             | イバの詳細(型)              | ドライバ ファイルの詳細を表示します。                                     |  |  |
| 5                                                | イバの更新(2)              | このデバイスのドライバを更新します。                                      |  |  |
| (1754)                                           | 「のロール バック( <u>R</u> ) | ドライバの更新後にデバイスの認識が失敗する場合、以<br>前にインストールしたドライバにロール バックします。 |  |  |
|                                                  | 削除(U)                 | ドライバをアンインストールします(上級者用)。                                 |  |  |
|                                                  |                       | OK キャンセル                                                |  |  |

5. 「いいえ、今回は接続しません」を選 択し、「次へ」ボタンをクリックす る。

> 「新しいハードウェアの検出ウィ ザード」が表示されます。

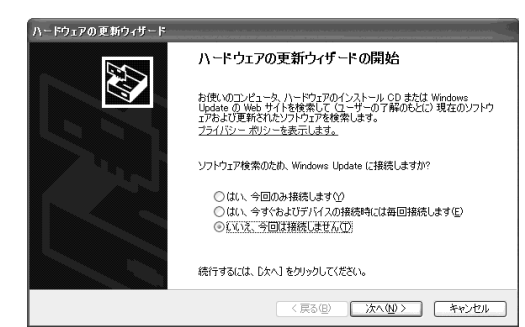

 「ソフトウェアを自動的にインス トールする(推奨)」を選択し、CD を挿入して、「次へ」ボタンをクリッ クする。

> 「下の一覧からハードウェアに最適 なソフトウェアを選んでくださ い。」画面が表示されます。

 一覧から「d:¥DeviceDriver¥xp ¥64¥sx64ait.inf」を選択し、「次 へ」ボタンをクリックする。

> 「ハードウェアの更新ウィザードの 完了」画面が表示されます。 (本書では、CD-ROMドライブが Dドライブに割り当てられています が、お客様の使用環境により異なり ます。)

8. 「完了」ボタンをクリックする。

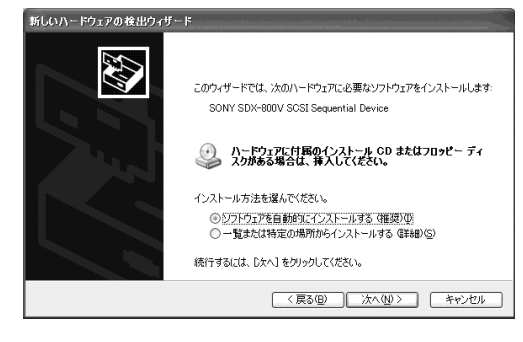

| ハードウェアの更新ウィザード                     |              |      |                                       |  |
|------------------------------------|--------------|------|---------------------------------------|--|
| 下の一覧からハードウェアに最適なソフトウェアを選んでください。    |              |      |                                       |  |
| Sony AIT 150 GB SCSI               | Drive        |      |                                       |  |
| 1.1×10月                            | バージョン        | 製造元  | 場所                                    |  |
| Sony AIT 150 GB SCSI Drive         | 1.0.0.4      | Sony | d¥DeviceDriver¥win2000¥64¥sx64ait.inf |  |
| Sony AIT 150 GB SCSI Drive         | 1.0.0.4      | Sony | d¥DeviceDriver¥w2k3¥64¥sx64ait.inf    |  |
| Sony AIT 150 GB SCSI Drive         | 1.0.0.4      | Sony | d¥DeviceDriver¥xp¥64¥sx64ait.inf      |  |
| □ このドライバはデジタル署をされ<br>ドライバの置をが重要な理由 | <i>に</i> ます。 |      | る(B) (次へ(D)>) (キャンセル)                 |  |

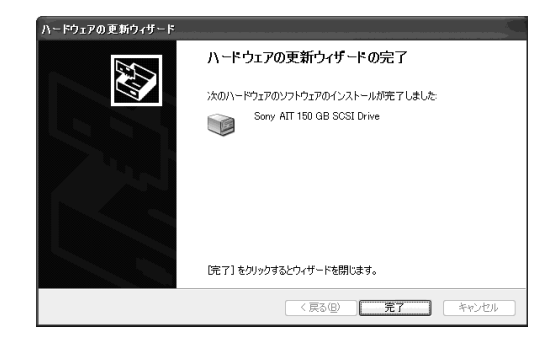

9. 「デバイスマネージャ」ダイアログ ボックスで、AITテープドライブユ ニットが表示されていることを確認 する。

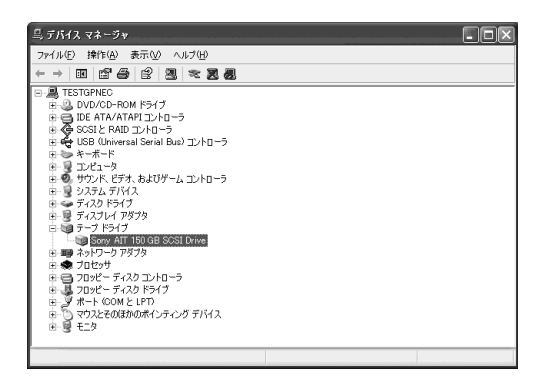

 ● Windows Server 2003 でドライブをご使用のお客様

1. 「スタート」ボタンをクリックし、「コントロールパネル」をポイントして、「システム」 をクリックする。

「システムのプロパティ」ダイアログボックスが表示されます。

2. 「ハードウェア」タブをクリックし、「デバイスマネージャ」ボタンをクリックする。

「デバイスマネージャ」ダイアログボックスが表示されます。

 「その他のデバイス」に「SONY SDX-800V SCSI Sequential Device」と表示されていることを確 認し、 「SONY SDX-800V SCSI Sequential Device」をダブルクリッ クする。

> 「SONY SDX-800V SCSI Sequential Deviceのプロパティ」ダ イアログボックスが表示されます。

 「ドライバ」タブをクリックし、「ドラ イバの更新」ボタンをクリックする。

> 「ハードウェアの更新ウィザード」が 表示されます。

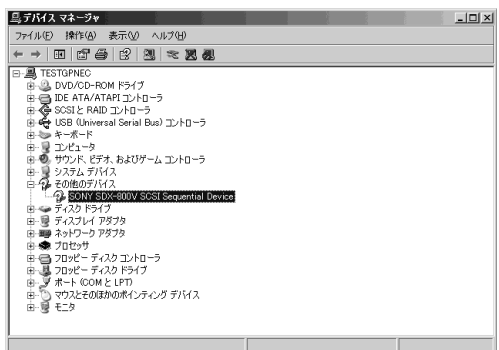

| SONY SDX-800V SCSI Sequential Deviceのプロパティ ?!×! |                                                           |  |  |  |
|-------------------------------------------------|-----------------------------------------------------------|--|--|--|
| 全般 ドライバ                                         |                                                           |  |  |  |
|                                                 | / SCSI Sequential Device                                  |  |  |  |
| プロバイダ:                                          | 不明                                                        |  |  |  |
| 日付:                                             | 利用できません                                                   |  |  |  |
| バージョン:                                          | 利用できません                                                   |  |  |  |
| デジタル署名者:                                        | デジタル署名されていません                                             |  |  |  |
| ドライバの詳細( <u>D</u> )                             | ドライバ ファイルの詳細を表示します。                                       |  |  |  |
| ドライバの更新(P)                                      | このデバイスのドライバを更新します。                                        |  |  |  |
| ドライバのロール バック( <u>R</u> )                        | ドライバの更新後にデバイスの認識が失敗する場合、以<br>  前にインストールしたドライバにロール バックします。 |  |  |  |
| 削除(U)                                           | ドライバをアンインストールします(上級者用)。                                   |  |  |  |
|                                                 | ·                                                         |  |  |  |
|                                                 | OK キャンセル                                                  |  |  |  |

5. 「いいえ、今回は接続しません」を選 択し、「次へ」ボタンをクリックす る。

> 次の「ハードウェアの更新ウィザー ド」画面が表示されます。

| ハードウェアの更新ウィザード |                                                                                                    |
|----------------|----------------------------------------------------------------------------------------------------|
|                | ハードウェアの更新ウィザードの開始                                                                                                    |
|                | お使いのコンピュータ、ハードウェアのインストール CD または Windows<br>Update の Web ザイトを検索して (ユーザーの丁解のもどに) 現在のソフトウ<br>ゴアおよび思想でれたフンドウェアを検索します。<br>オンライン フライバシーの情報 |
|                | ソフトウェア検索のため、Windows Update (ご接続しますか?                                                                                                 |
|                | ○ はい、今回のみ接続します(Y) ○ はい、今ずぐおよびデバイスの接続時には番回接続します(E) ○ 「いいえ、今回は接続しません(T)                                                                |
|                | 統行するには、「〕太へ」をクリックしてください。                                                                                                    |
|                | 〈原る④〉 法へ(11) > キャンセル                                                                                                    |

 「ソフトウェアを自動的にインス トールする(推奨)」を選択し、CD を挿入して、「次へ」ボタンをクリッ クする。

> 「下の一覧からハードウェアに最適 なソフトウェアを選んで下さい。」 画面が表示されます。

| ハードウェアの更新ウィザード |                                                                                 |
|----------------|---------------------------------------------------------------------------------|
|                | このウィザードでは、次のハードウェアに必要なソフドウェアをインストールします:<br>SONY SDX-800V SCSI Sequential Device |
|                | ハードウェアに対抗のインストール CD またはフロッピー ディ<br>スカがある場合は、挿入してください。                           |
|                | インストール方法を選んでください。                                                               |
|                | ・シフトウェアを自動的にインストールする (推奨) の ・ ・ ・ ・ ・ ・ ・ ・ ・ ・ ・ ・ ・ ・ ・ ・ ・ ・                 |
|                | ○ 一覧または特定の場所からインストールする (詳細)(S)                                                  |
|                | 続行するには、 D太へ] をクリックしてください。                                                       |
|                | 〈戻る(8) 次へ(10) 〉 キャンセル                                                           |

 一覧から「d:¥DeviceDriver¥w2k3 ¥64¥sx64ait.inf」を選択し、「次 へ」ボタンをクリックする。

> 「ハードウェアの更新ウィザードの 完了」画面が表示されます。 (本書では、CD-ROMドライブが Dドライブに割り当てられています が、お客様の使用環境により異なり ます。)

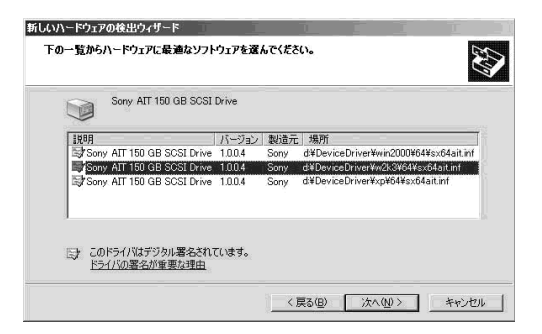

8. 「完了」ボタンをクリックする。

| ハードウェアの更新ウィザード |                               |
|----------------|-------------------------------|
|                | ハードウェアの更新ウィザードの完了             |
|                | 次のハードウェアのソフトウェアのインストールが完了しました |
|                | Sony AIT 150 GB SCSI Drive    |
|                |                               |
|                |                               |
|                |                               |
|                | [完了] をクリックするとウィザードを閉じます。      |
|                | 〈戻る(B) <b>先了</b> キャンセル        |

9. 「デバイスマネージャ」ダイアログ ボックスで、AITテープドライブユ ニットが表示されていることを確認 する。

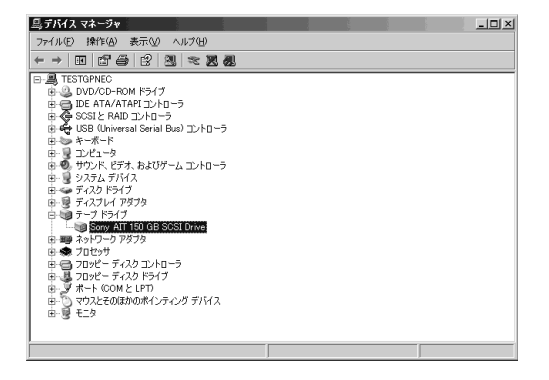

以上でテープデバイスドライバのインストールが完了しました。

# ASR機能を使用する場合

WindowsのASR(Automated System Recovery\*)機能を使用する場合は、フロッ ピーディスクからファイルを読み込んでデバイスドライバをインストールする必要があり ます。空のフロッピーディスクをご用意いただき、添付のCD内の「DeviceDriver」フォ ルダの配下にあるファイルをフロッピーディスクにコピーしてください。

重要
 フロッピーディスクを作成する際は、ファイルパスが重要になります。
 「DeviceDriver」フォルダの下を下記の画面イメージになるようにコピーしてください。(「DeviceDriver」フォルダ自身は含みません)

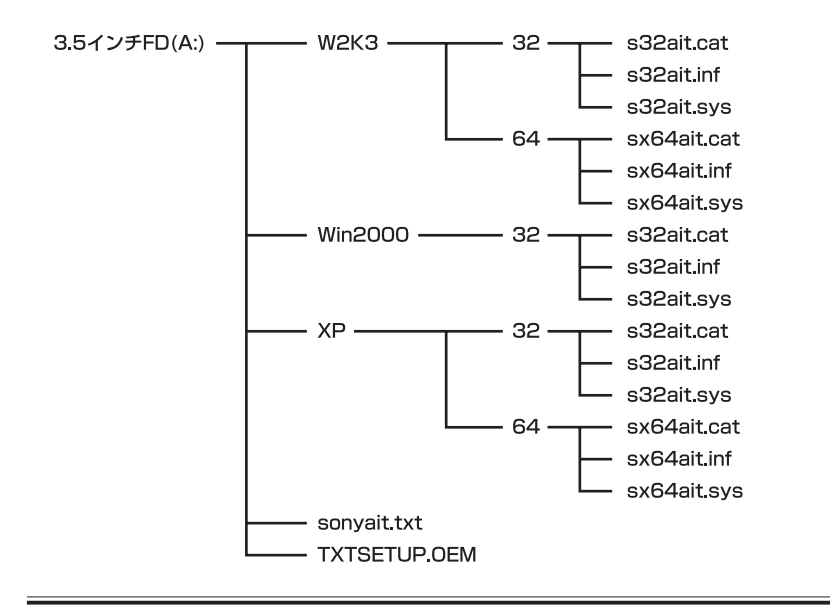

\*ASR(Automated System Recovery)

Windows XP、Windows Server 2003でサポートされている機能で、OSやシステム状態、ハードウェア構成、アプリケーションを保存し、災害から回復する過程において1ステップで復元することが可能です。詳しい使用方法等については、OS、バックアップソフトのマニュアルを参照ください。 Windows 2000はASR機能をサポートしておりません。

# 取り扱い

本製品の取り扱い方法を説明します。

### AITデータカートリッジのセット

= **人**重要:

- 本製品にセットするデータカートリッジには、当社製の「AITデータカートリッジ」を 使用してください。当社製以外のデータカートリッジを使用するとリード∕ライトエ ラーを起こすことがあります。
- データカートリッジをセットしている間は、本体装置の電源をOFFにしないでくだ さい。誤動作やデータ破壊の原因となります。
- 本体装置の電源をONにした後、本 製品のREPLACE TAPE LEDと TAPE MOTION LED、CLEAN-ING REQUEST LEDが消灯した ことを確認する。
- 2. 防塵カバーを指で開く。

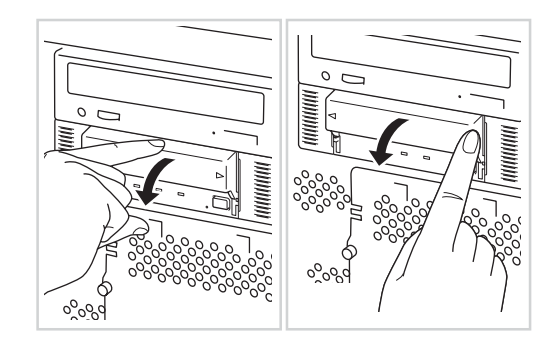

 AITデータカートリッジを右図の向 きにして本製品のデータカート リッジ挿入口に挿入する。

> ある程度挿入するとデータカート リッジは自動的に本製品内部に セットされ、TAPE MOTION LEDが点灯します。

4. 防塵カバーを閉める。

= 二重要

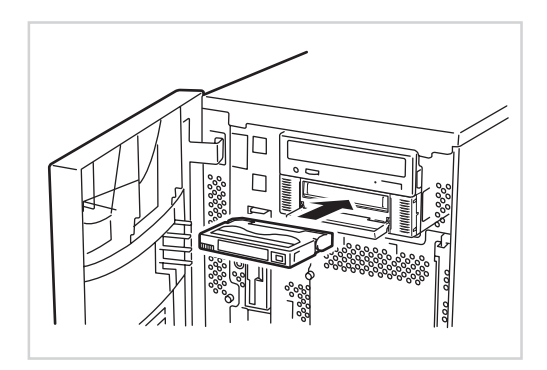

● 防塵カバーの取り付け

防塵カバーは破損防止のため、カが 加わると外れる構造になっていま す。防塵カバーが外れた場合は、 Fig. 1に示す矢印の方向に防塵カ バーの両端を、片方ずつ、やや斜め 上からまっすぐに押し、カチッと音 がするまで押し込むことで取り付け ることができます。

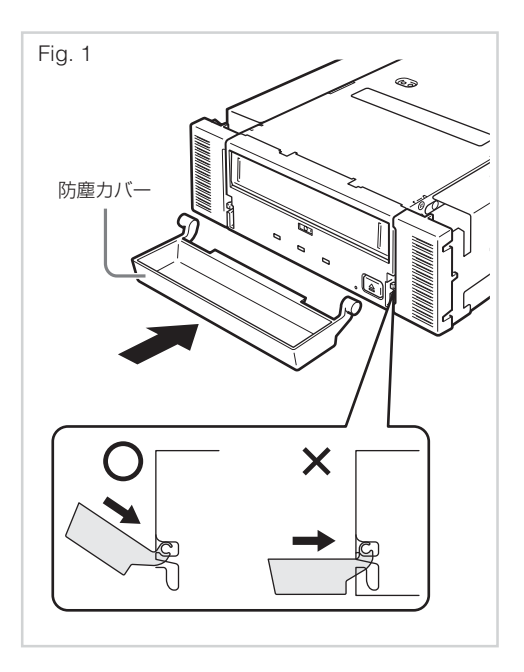

### AITデータカートリッジの取り出し

- 1. TAPE MOTION LEDが点滅して いないことを確認する。
- EJECTボタンを押すと、テープの 巻き戻しが始まります(巻き戻しに 数分かかる場合があります)。

巻き戻しが終わるとデータカート リッジは自動的に製品内から排出 されます。

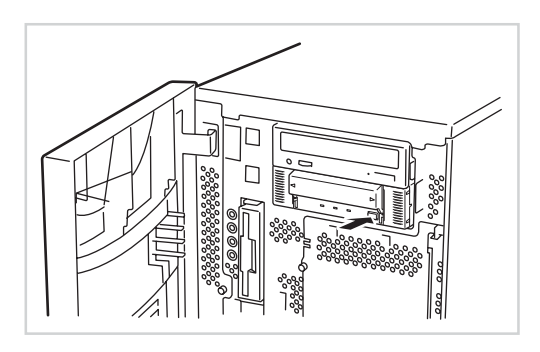

● ● ● 重要 バックアップソフト、OSのロックにより、EJECTボタンを押してもカートリッジが排 出されない場合があります。バックアップソフトによるカートリッジ排出、またはしば らく待ってからEJECTボタンを押してください。それでも排出されない場合は、 EJECTボタンを一定時間(5秒~10秒)押し続け、強制排出を行ってください。

3. 防塵カバーを指で開く。

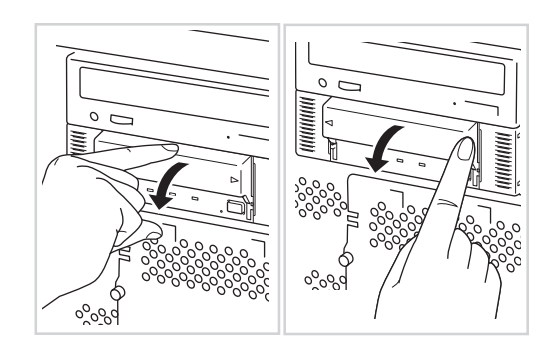

 データカートリッジ挿入口から データカートリッジを取り出し、 防塵カバーを閉める。

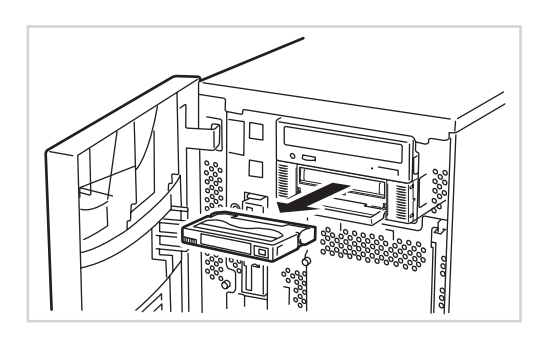

● TAPE MOTION LEDが点灯、または点滅している間は、本体装置の電源をOFFにしないでください。誤動作やデータの破壊の原因となります。

- ●本製品にデータカートリッジを挿入したまま移動しないでください。本製品の故障の 原因となります。
- バックアップ完了後は、カートリッジを取り出してください。

### LED表示

本製品前面にある3つのLEDで、本製品やAITデータカートリッジの状態を知らせます。

| LED                  | TAPE MOTION                                       | CLEANING REQUEST                          | REPLACE TAPE              |
|----------------------|---------------------------------------------------|-------------------------------------------|---------------------------|
| 消灯                   | データカートリッジがセット<br>されていない。                          | 本製品のクリーニングの必要<br>はない。                     | データカートリッジにエラー<br>は起きていない。 |
| 点灯                   | データカートリッジがセット<br>されている。                           | 本製品のクリーニングが必要<br>である。                     | データカートリッジにエラー<br>が起きている。  |
| 点滅(Slowly)           | セットされているデータカー<br>トリッジが正常に動いている<br>(Write/Read)。   | ヘッドクリーニング中、ク<br>リーニングカートリッジの<br>テープが終了した。 | _                         |
| 点滅(Fast)             | セットされているデータカー<br>トリッジが正常に動いている<br>(Write/Read以外)。 | _                                         | _                         |
| すべてのLEDが<br>点滅(Fast) | 本製品が故障している。                                       |                                           |                           |

点滅(Fast) : 0.3秒点灯/0.3秒消灯

点滅(Slowly) : 0.9秒点灯/0.3秒消灯

### データのリード/ライト

AITデータカートリッジからのデータの読み込み(Read)、または書き込み(Write)の方法 については、バックアップソフトに添付の説明書を参照してください。 本製品を良い状態に保つために、定期的にクリーニングをしてください。

### リード/ライトヘッドのクリーニング

CLEANING REQUEST LEDが点灯しているときは、本製品内部のリード/ライトヘッドを清掃してください。

添付のクリーニングカートリッジ(EF-3237U)を「取り扱い」の「AITデータカートリッジのセット」で説明している手順で本製品にセットします。

クリーニングカートリッジをセットすると自動的にヘッドのクリーニングが開始されます。

クリーニングが終了すると、自動的にクリーニングカートリッジが出てきます(開始から約35秒後)。クリーニングカートリッジを取り出してください。

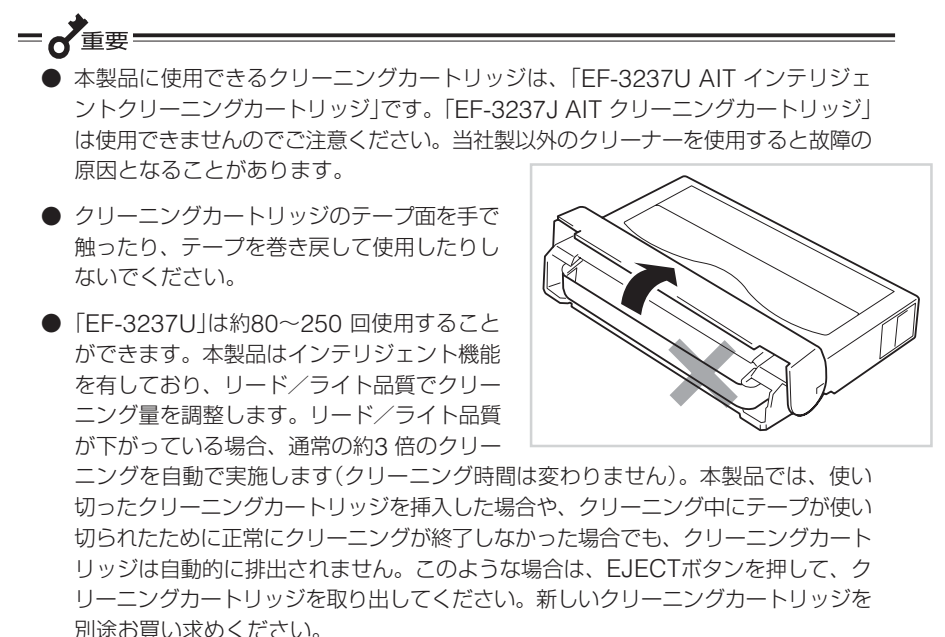

- 02E25

リード/ライトヘッドは、1週間に1回、使用する前にクリーニングカートリッジで清掃 することをお勧めします(使用している環境(チリやホコリの発生状況)や使用回数によっ て異なりますが、一般的な事務室などで毎日使用する場合、1週間に1回の清掃を目安と してください)。

### 本体のクリーニング

本製品の外観が汚れたときは、やわらかい布に水または洗剤を含ませて軽く拭いてください。

= **大**重要=

ベンジン、シンナーなど(揮発性のもの)の薬品で拭くと、変形や変色の原因となること があります。また、殺虫剤をかけた場合も変形や変色の原因となることがあります。薬 品が付着したら、早めに水を含ませた柔らかい布で拭き取ってください。

# AITデータカートリッジ(EF、N 型番品)について

AITデータカートリッジの取り扱い方法について説明します。

# データカートリッジの各部の名称

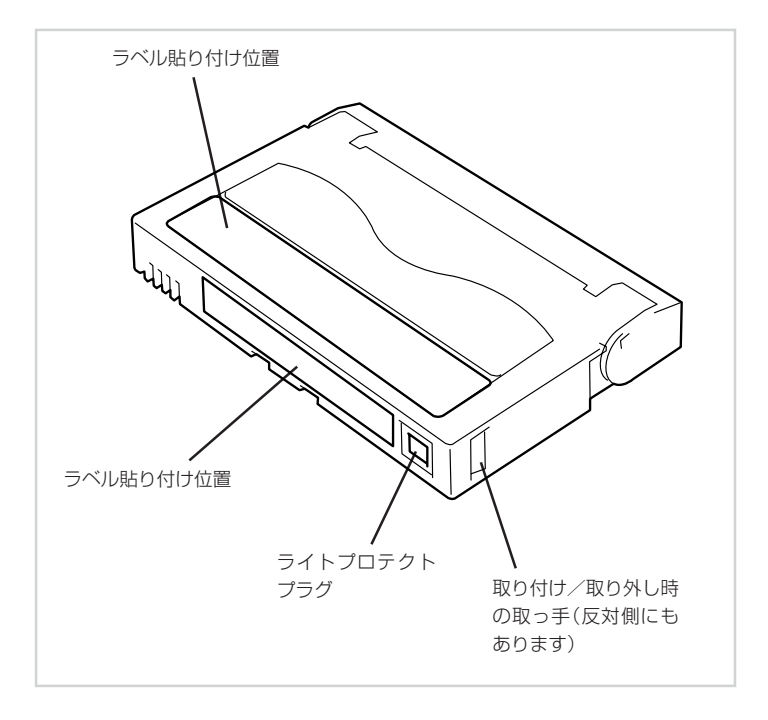

# 使用・保管・運搬条件

### ■ 使用条件

湿度 20~80%(ただし、湿球の最高温度は26℃とします。)

放置時間 使用および保管環境条件以外の環境にAITデータカートリッジがさら されていた場合には、使用および保管環境条件以外の環境にさらさ れていた時間より長く(最大8時間)使用環境になじませてから使用し てください。温度勾配は最大10℃/時間とします。

### ■ 保管条件

温度 5~32℃

湿度 20~60%(ただし、湿球の最高温度は26℃とします。)

保管状態 AITデータカートリッジは、保護ケースに入れて、フタをして保管してください。置き方は水平、垂直どちらでもかまいません。

### ■ 運搬条件

温度 -40~45℃

湿度 5~80%(ただし、湿球の最高温度は26℃とします。)

温度勾配 最大10℃/時間

運搬状態 AITデータカートリッジを保護ケースに収納してください。輸送の場合には、AITデータカートリッジに力が加わらないように包装してください。

# ラベル

どのAITデータカートリッジにどのデータをバックアップしているかなどがすぐにわかる ようにAITデータカートリッジにラベルを貼り付けておくことをお勧めします。

# ラベル貼り付け位置

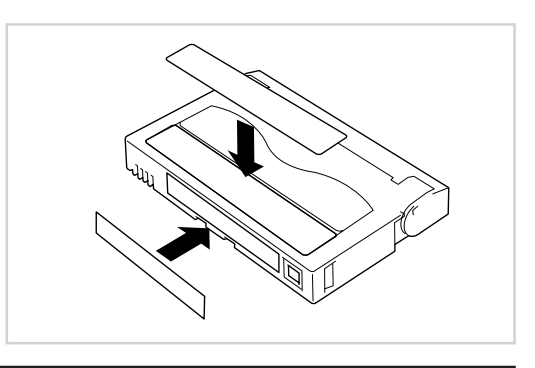

### ラベルへの記入上の注意事項

- AITデータカートリッジの内容を表示するために用いるラベルは簡単に取り換える ことができ、取り外した後に粘着物が残らないようなものを使用してください。
- 内容の表示を変更するときは、消しゴムで消さず、必ずラベルを貼り替えてください(INDEXラベルはAITデータカートリッジに添付されています)。
- ラベルを貼るときは、前項で指定された位置に確実に貼り、さらに取り換える場合 は古いラベルを取り除いてから新しいラベルを貼ってください。
- 指定のINDEXラベル以外のものを使用する場合は、大きさが合ったものを使用してください。
- 添付のINDEXラベルには、使用開始年月日を記入してください。AITデータカート リッジの寿命をチェックする目安となります。

# ライトプロテクト

ライトプロテクトプラグを右図のように 設定すると、テープの内容が保護されま す。

書き込んだデータを消去したくないとき は、このプラグを「SAFE」側(書き込み 不可)に設定してください。また、プラ グを「REC」側(書き込み可能)に設定す るとテープに書き込み可能となります。

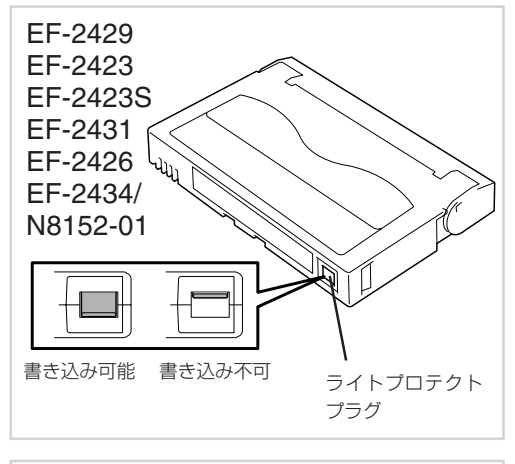

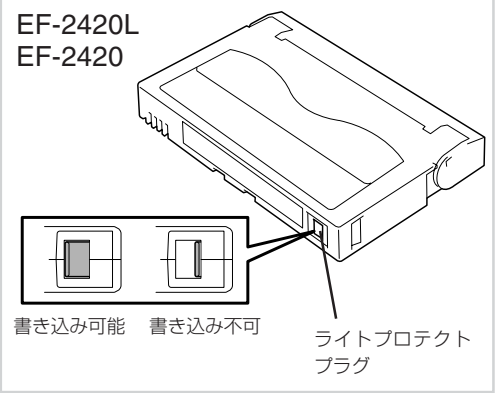

# 取り扱い上の注意事項

### 使用上のご注意

### 使用する前

- 使用するAITデータカートリッジが、外的損害を受けていたり、または変形したり、曲がっているときは、使用しないでください。
- 製品の使用温湿度条件以外で保管されていたAITデータカートリッジを使用する場合は、使用温湿度条件以外にあった時間より長く(最大8時間)、使用環境に持ち込んでから使用してください。保管場所と使用場所の温度差が大きい場合は、一度に持ち込むのではなく、温度変化が1時間に10℃以下になるようにして、AITデータカートリッジを使用場所の温度になじませてください。

### 製品への装着

「AITデータカートリッジのセット」での説明に従ってAITデータカートリッジをセットしてください。AITデータカートリッジを取り出した後の保護ケースは、しっかりと閉じ、 チリやホコリの少ない場所で保管してください。

### 使用した後

使用済みのAITデータカートリッジは、必ず保護ケースに入れてチリやホコリの少ない場所で保管してください。置き方は水平、垂直どちらでもかまいません。

### 一般的注意事項

- テープに手を触れないでください。また、テープカバーを開閉しないでください。
- 磁気を発生するものを近づけないでください。
- 直射日光や暖房器具の近くには 置かないでください。

● 強い衝撃を与えないでください。

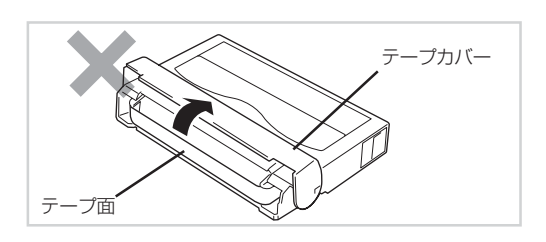

- 飲食や喫煙をしながらの取り扱いは避けてください。また、シンナーやアルコール などを付着させないように注意してください。
- 製品への挿入は、ていねいに行ってください。

### 使用禁止基準

以下の項目に該当する場合は、新しいAITデータカートリッジに取り替える必要があります。

- 落下させるなど強い衝撃を与え、AITデータカートリッジが損傷を受けた場合。 強い衝撃を受けた場合、カートリッジが変形したり、欠けたりする場合があります。また、テープカバーが正常に開閉しなくなり、カートリッジが排出されないといった障害の原因となります。
  - 清涼飲料、コーヒー、紅茶など液体、溶剤や金属粉、たばこの灰などで記録面が汚れている場合。

### **= 7**重要

この状態でAITデータカートリッジを製品に挿入するとヘッドや製品を損傷したり、 汚したりすることになり、製品の故障の原因となります。また、ヘッドの汚れやキ ズに気づかず、新しいAITデータカートリッジを製品に挿入すると、AITデータカー トリッジを汚したり、傷つけたりして被害を広げることになります。

### 寿命

AITテープの寿命は、温度・湿度、ヘッドクリーニング回数などによって左右されます。 毎日1回使用した場合は、使用開始より1年後、毎回使用していない場合でも、使用開始よ り2年後に交換をお願いします。また、エラーが頻繁に発生する場合は、その前に交換を お願いします。

AITデータカートリッジの寿命管理として下記の手順を実施していただくことをお勧めします。

- 新しいAITデータカートリッジに管理番号を割り当て、その番号をAITデータカー トリッジのラベルに記入しておきます。
- AITデータカートリッジ管理台帳を作り、使用日を記録し、AITデータカートリッジの使用年数と使用回数を見積もります。
- 定期的にAITデータカートリッジの管理台帳と標識ラベルを調べ、長く使用されて いたり、書き込み、読み取りエラーが発生するなど信頼性が低いAITデータカート リッジを廃棄します。

また、テープ磁性層は、化学物質で構成されており、時間経過と共に劣化します。

この劣化によるテープ寿命は、テープ保管の環境(温度・湿度)により大きく異なりますが、カートリッジを使用していない場合でもテープを購入してから約3年を目安に交換してください。

# 重要なデータの保存について

重要なデータまたはプログラムなどを保存する場合には、万一の場合に備えて、正副2巻 に保存することをお勧めします。

また、保存する際にはバックアップソフトのベリファイ機能を利用し、保存したデータの 確認も行うことをお勧めします。ベリファイ機能の利用方法については、各バックアップ ソフトの取扱説明書を参照してください。

こうしておけば、一方のテープがチリやホコリによるリードエラーを起こしても、もう一 方のテープから復旧でき、大切なデータやプログラムの消失を防げます。

# データの3世代管理について

ディスク上のデータを保存する場合は、保存したデータの3世代管理をお勧めします。 3世代管理は、テープ3巻(A、B、C)を使用して、ディスク上のデータを1日目はテープA に保存し、2日目はテープBに、3日目はテープCに保存していくものです。 これにより、例えば一巻のテープCがリードエラーを起こした場合には、データBを使用 してデータを復旧でき、また、テープBがリードエラーを起こした場合でもテープAのデー タを使用して大切なデータを復旧することができます。

# データカートリッジの保管について

決められた保管条件を守り、保管場所を常に清潔に保ってください。 書き込みを禁止にしておくことをお勧めします。 長期間にわたって保管する場合は、常にバックアップデータが復旧可能であることを確認 するため、定期的にデータの読み出しを行ってください。 万一の場合を想定してシステムから遠く離れた場所に保管しておくことをお勧めします。 正副2巻のデータカートリッジがある場合には、正、副それぞれを異なる場所に保管して おくとさらに効果的です。

# バックアップと惨事復旧手順の制定

バックアップ方法を定めるときは、常に惨事復旧を想定したスケジュールを組んでください。バックアップ・リストアの正しい手順を制定することが、バックアップの運用の第一歩です。惨事復旧の手順を確立し、正しく運用されることを定期的に確認してください。

# 仕様

本製品の仕様について記載します。

| 性能                |                                                                                                    |
|-------------------|----------------------------------------------------------------------------------------------------|
| 記憶容量              | <ul> <li>150 Gbyte(圧縮時: 300 Gbyte)<br/>EF-2434/N8152-01使用時</li> <li>100 Gbyte(圧縮時: 200 Gbyte) EF-2426使用時</li> <li>80 Gbyte(圧縮時: 160 Gbyte) EF-2431使用時</li> <li>圧縮時の値は圧縮効率が2倍である場合の値です。</li> <li>圧縮効率はデータパターンにより変化し、記載の</li> <li>容量を下回る場合があります。データの種類に</li> <li>よっては記憶容量がネイティブ容量を下回る場合</li> <li>もあります。ネイティブ容量、使用可能カート</li> <li>リッジについては「使用可能カートリッジ一覧」(18</li> <li>ページ)を参照してください。</li> </ul> |
| ビットエラーレート         | 10-1/以下                                                                                                    |
| データ転送速度(TAPE)     | <ul> <li>AIT-3 Ex: 18 Mbyte / 秒(非圧縮時)</li> <li>AIT-3、AIT-2 Turbo: 16 Mbyte / 秒(非圧縮時)</li> <li>データ転送速度は接続しているサーバのシステム<br/>環境により変化します。</li> </ul>                                                                                                    |
| バーストデータ転送速度(SCSI) | 160 Mbyte/秒(最大、同期)<br>接続環境によっては、160 Mbyte/秒に設定で<br>きない場合もあります。                                                                                                    |
| イニシャライズ時間         | 5秒未満                                                                                                    |
| ロード時間             | 平均80秒 EF-2429、EF-2431使用時                                                                                                    |
|                   | 平均25秒 EF-2420L、EF-2420、EF-2423、<br>EF-2423S、EF-2426使用時<br>平均14秒 EF-2434/N8152-01使用時                                                                                                    |
| アンロード時間           | 平均40秒 FF-2431使用時                                                                                                    |
|                   | 平均24秒 EF-2429、EF-2434/N8152-01使<br>用時                                                                                                    |
|                   | 平均20秒 EF-2420L、EF-2420、EF-2423、<br>EF-2423S、EF-2426使用時                                                                                                    |
| 巻き戻し時間            | 平均115秒 EF-2429、EF-2434/N8152-01<br>使用時                                                                                                    |
|                   | 平均105秒 EF-2420L、EF-2423、EF-2426、<br>EF-2431使用時                                                                                                    |
|                   | 平均80秒 EF-2420使用時                                                                                                    |
|                   | リトライ処理が発生した場合は上記秒数を超える<br>場合があります。                                                                                                    |

### ■ 環境条件

使用時

温度: 10℃~35℃ 湿度: 20%~80%(結露なきこと) 最大湿球温度: 26℃

非動作時

### ■ 電源仕様

| 電圧       | 5 V±5% | 12 V±10% |
|----------|--------|----------|
| 電流(Typ.) | 1.5 A  | 0.75 A   |
| 電流(Max.) | 2.5 A  | 3.0 A    |

### ■ 寸法・重量

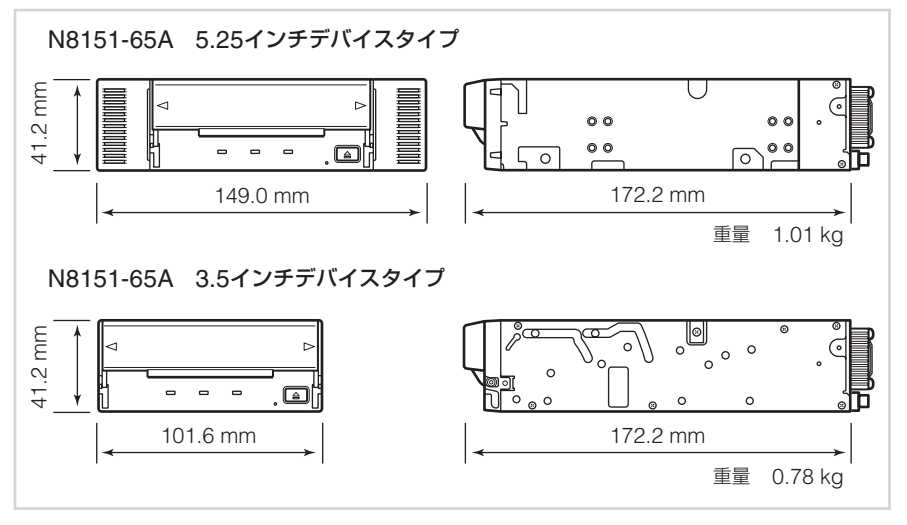

温度: −40℃~70℃ 湿度: 5%~95%(結露なきこと)

# 運用状況お客様記入シート

本製品を保守・管理する際に必要な情報を記録しておくメモ欄です。

| 項目                                                       | 記入欄 |
|----------------------------------------------------------|-----|
| 本体装置モデル名                                                 |     |
| オペレーティングシステム(OS)<br>(名称、バージョン、サービス<br>パック/パッチの適用状況)      |     |
| バックアップソフト<br>(名称、バージョン、サービス<br>パック/パッチの適用状況)             |     |
| SCSIバス構成<br>(SCSI ID/同一バス上のデバイ<br>ス)製品設置環境               |     |
| 製品設置環境<br>(温度、湿度、ホコリの状況な<br>ど)                           |     |
| カートリッジ種類<br>(メーカ名、EF型番)                                  |     |
| クリーニングカートリッジ種類<br>(メーカ名、EF型番)                            |     |
| クリーニングカートリッジ使<br>用状況(クリーニング周期、使<br>用回数や使用開始月の管理方<br>法など) |     |
| カートリッジ使用状況<br>(使用回数や使用開始月の管理<br>方法など)                    |     |
| カートリッジの管理状況                                              |     |

# トラブルシューティング チェックリスト

本製品が思うように動作しない場合は、修理に出す前に以下のチェックリストの内容に 従って、本製品をチェックしてください。リストにある症状に当てはまる項目があると きは、処置に従ってください。

| 項番 | 症状                                                  | 内蔵型<br>外付型 | 処置                                                                                                    |
|----|-----------------------------------------------------|------------|----------------------------------------------------------------------------------------------------|
| 1  | <ul><li>ドライブの電源が入らな<br/>い。</li></ul>                | 内蔵型        | <ul> <li>ドライブにDCケーブルが正しく接続されている<br/>ことを確認してください。</li> </ul>                                            |
|    | □ LEDが点灯しない。                                        |            | □ 集合型ドライブでは電源コネクタを2カ所持って<br>いるものがあります(専用のDCケーブルが必要な<br>ドライブがあります)。取扱説明書を確認して正<br>しく接続されていることを確認してください。 |
|    |                                                     |            | □ DCケーブルの接触不良が無いか、挿抜して確認<br>してください。                                                                    |
|    |                                                     | 外付型        | <ul> <li>ドライブにACコードが正しく接続されていることを確認してください。</li> </ul>                                                  |
|    |                                                     |            | <ul> <li>ACコードが正しくコンセントに接続されている<br/>ことを確認してください。</li> </ul>                                            |
| 2  | <ul> <li>システム起動時にドライ</li> <li>ブが正しく認識されな</li> </ul> | 内蔵型<br>外付型 | <ul> <li>ドライブにSCSIケーブルが正しく接続されていることを確認してください。</li> </ul>                                               |
|    | しい。                                                 |            | □ SCSIケーブルが正しくSCSI I/F(SCSIボードの<br>コネクタ、MBのコネクタなど)に接続されている<br>ことを確認してください。                             |
|    |                                                     |            | □ 同一SCSIバス上の他のドライブとSCSI IDが同じではないか確認してください。                                                            |
|    |                                                     |            | → 同じSCSI IDのドライブがある場合、どちらかのIDを使われていない番号へ変更してください("7"はホスト側が使用しているため、割り当てないでください)。                       |

| 項番   | 症状                                                       | 内蔵型<br>外付型               | 如置                                                                                                    |
|------|----------------------------------------------------------|--------------------------|----------------------------------------------------------------------------------------------------|
| 項番 2 | 症状<br>□ システム起動時にドライ<br>ブが正しく認識されな<br>い。                  | <u>内蔵型</u><br>外付型<br>外付型 | <ul> <li>処置</li> <li>○ 終端抵抗が正しく接続・設定されていることを確認してください。</li> <li>→ 終端抵抗はSCSIバスの両最遠端に接続されている必要があります。</li> <li>・ 最遠端がケーブル(コネクタ)の場合、終端コネクタが接続されていることを確認してください。</li> <li>・ 最遠端が内蔵型ドライブの場合、ドライブの終端抵抗設定がONとなっていることを確認してください。</li> <li>・ 最遠端が外付型ドライブの場合、終端コネクタが接続されていることを確認してください。</li> <li>・ 最遠端がSCSIボード(MB)の場合、SCSI BIOSなどで正しく設定されていることを確認してください(それぞれの取扱説明書を参照してください)。</li> <li>・ 最遠端でないドライブの終端抵抗がONとなっていないことを確認してください。</li> <li>□ PINタイプのSCSIコネクタの場合、PIN折れが発生していないか確認してください(内蔵型50pinのドライブ側、内蔵/外付68pinのケーブル側、外付型50pin[PINタイプ]のケーブル側など)。</li> <li>→ 折れたPINを元に戻して使わずに、ドライブあるいはケーブルを交換してください。</li> <li>□ SCSI BIOSの設定が正しいか確認してください</li> <li>□ SCSI BIOSの設定が正しいか確認してください</li> </ul> |
|      |                                                          |                          | 照してください。SUST BIOSが変更できないも<br>のもあります)。<br>□ システム構成上、正しい位置に接続されているか<br>確認してください。                                                                                                    |
| 3    | □ OS起動後にドライブが<br>正しく認識されない。<br>(システム起動時は正し<br>く認識されていた。) | 内蔵型<br>外付型               | <ul> <li>□ デバイスドライバが正しくインストールされているか確認してください。</li> <li>→ 自動的にインストールされる場合と、手動でインストールする必要のある場合があります。またデバイスドライバが製品に添付されている場合があります。取扱説明書を参照してください。</li> <li>□ デバイスドライバが正しく起動されているか確認してください。</li> </ul>                                                                                                    |

| 項番 | 症状                                                                                             | 内蔵型<br>外付型 | 処置                                                                                                    |
|----|------------------------------------------------------------------------------------------------|------------|----------------------------------------------------------------------------------------------------|
| 4  | <ul> <li>□ 正しくテープを認識しない。</li> <li>□ 正しくバックアップができない。<br/>(バックアップソフトはドライブを正しく認識している。)</li> </ul> | 内蔵型外付型     | <ul> <li>              クリーニングテープでヘッドのクリーニングを<br/>行ってください。      </li> <li>             データテーブを新品と交換してください。         </li> <li>             正しいデータテープを使用しているか確認してく<br/>ださい。         </li> <li>             ・ DDS2ドライブにDDS3テープを使用して<br/>いないか、などのドライブとテーブの組み<br/>合わせは正しいか確認してください。         </li> <li>             動作保証のされたテープ(EF型番テープな<br/>ど)を使用しているか確認してください。         </li> <li>             動作保証のされたテープ(EF型番テープな<br/>ど)を使用しているか確認してください。         </li> <li>             ま育したテープを使用していないか確認してください。         </li> <li>             エラーの発生していたテープを使用していないか確認してください。         </li> <li>             エラーの発生していたテープを使用していないか確認してください。         </li> <li>             SCSIケーブル、コネクタ、終端抵抗等の接続に<br/>問題がある可能性があります。         </li> <li>             もう1度接続を確認してください。         </li> <li>             こことの異なる環境から持ち込んだドライブ<br/>は、使用環境に十分馴染んでいない場合があります。<br/>っ環境の馴染ませを行ってから使用してください。         </li> <li>             空調管理の行われていない環境でシステム起動直<br/>後にバックアップを行うと、ドライブが環境に十<br/>分馴染んでいない場合があります。<br/>環境に十分馴<br/>染んでからバックアップするように運用の変更を<br/>行ってください(夜間のシステム起動・バック<br/>アップ開始などで発生しやすい)。         </li> </ul> |
| 5  | <ul> <li>□ 正しくバックアップができない。<br/>(バックアップソフトが<br/>ドライブを正しく認識していない。)</li> </ul>                    | 内蔵型<br>外付型 | <ul> <li>□ バックアップソフトが正しくインストールされて<br/>いるか確認してください。</li> <li>□ SCSIバス上の他のデバイスとIDが重複していな<br/>いか確認してください。</li> <li>□ ソフトウェア同士の競合が発生していないか確認<br/>してください。</li> <li>→ 同時に使用できないデバイスドライバが組み込<br/>まれている場合に片方のドライバを外す必要の<br/>ある場合があります。詳しくはソフトウェア側<br/>の説明書を参照してください。</li> <li>□ SCSIケーブル、コネクタ、終端抵抗等の接続に<br/>問題がある可能性があります。</li> <li>→ もう1度接続を確認してください。</li> </ul>                                                                                                    |

| 項番 | 症状                                                            | 内蔵型<br>外付型 | 処置                                                                                                    |
|----|---------------------------------------------------------------|------------|----------------------------------------------------------------------------------------------------|
| 6  | □ 正しくバックアップがで<br>きない。<br>(LEDが点滅している、<br>LCDにエラーを表示し<br>ている。) | 内蔵型<br>外付型 | <ul> <li>□ 取扱説明書にLED・LCDの表示に関する説明がある場合は、それを参照してください。</li> <li>→ ・ クリーニング要求の出ている場合は、クリーニング実施後にバックアップを行い、再発するようであればデータテープの交換を行ってください。</li> <li>・ エラー表示(ERRxxなど)の出ている場合は、ドライブに何らかの不具合を生じていることが考えられるため、ドライブの交換を行ってください。</li> </ul>                                                                                                    |
| 7  | □ テープが取り出せない。<br>(データテープの場合)                                  | 内蔵型<br>外付型 | <ul> <li>□ バックアップソフトで自動排出を設定したにも関わらず排出されない場合は、正しくバックアップができていないことが考えられます。</li> <li>→ 項番4~6を参照してください。</li> <li>□ ドライブのEJECTキーを押下してもテープが排出されない場合は、バックアップソフトによるソフトウェア的なロックのはたらいていることが考えられます。</li> <li>→ ソフトウェアを終了させてください。</li> <li>・ 電源のOFF/ONを行ってください。</li> <li>□ ドライブが何らかの不具合を検出して排出させないようにしていることが考えられます。</li> <li>→ EJECTキーを一定時間(5秒または10秒)以上押下し続けることで強制排出されるドライブがありますので、これを行ってください。</li> <li>・ EJECTキーを一定時間(5秒または10秒)以」がありますので、これを行ってください。</li> <li>・ モJFCTキーを一定時間以上押しても非出されない場合)</li> <li>→ テープジャムを起こしたドライブは、内部のヘッド・ドラム・各ガイドピンなどを傷めていることが考えられるため、ドライブ 交換を行ってください。</li> </ul> |

| 項番 | 症状                                                            | 内蔵型<br>外付型 | 処置                                                                                                    |
|----|---------------------------------------------------------------|------------|----------------------------------------------------------------------------------------------------|
| 8  | □ テープが取り出せない。<br>(クリーニングテープの<br>場合)                           | 内蔵型<br>外付型 | <ul> <li>□ 使い切ったクリーニングテーブを挿入した場合、<br/>あるいはクリーニング中に使い切ったため正常に<br/>クリーニングが終了しなかった場合に、それを知<br/>らせるためにクリーニングテーブが排出されない<br/>ドライブがあります。</li> <li>→ EJECTキーを押下してクリーニングテープを<br/>取り出し、新しいクリーニングテープでクリー<br/>ニングを再度行ってください。</li> <li>□ テープがドライブ内部で絡まっていること(テー<br/>プジャム)が考えられます。(EJECTボタンを一<br/>定時間以上押しても排出されない場合)</li> <li>→ ・ テープジャムを起こしたドライブは、内部<br/>のヘッド・ドラム・各ガイドピンなどを傷<br/>めていることが考えられるため、ドライブ<br/>交換を行ってください。</li> </ul>                                                                                                    |
| 9  | □ マガジンが排出されな<br>い。<br>(集合型の場合)                                | 内蔵型<br>外付型 | <ul> <li>□ TAPE MOTION LEDが点滅していないか確認してください。</li> <li>→ テープの読み取りに時間がかかっている可能性があります。テーブの読み取りが終わるまでお待ちください。読み取りエラーが発生した場合はテーブを交換してください。</li> </ul>                                                                                                    |
| 10 | □ テープが排出される。<br>(データテープの場合)                                   | 内蔵型外付型     | <ul> <li>□ 正しいデータテープを使用しているか確認してください。</li> <li>→ ・ DDS2ドライブにDDS3テープを使用していないか、また、AIT-1ドライブにAIT-2 テープを使用していないかなど、ドライブとテープの組み合わせは正しいか確認してください。</li> <li>・ 動作保証のされたテープ(EF型番テープなど)を使用しているか確認してください。</li> <li>・ 動作保証のされたテープ(EF型番テープなど)を使用しているか確認してください。</li> <li>・ 寿命に達したテープを使用していないか確認してください。</li> <li>・ エラーの発生していたテープを使用していないか確認してください。</li> <li>・ エラーの発生していたテープを使用していないか確認してください。</li> <li>・ エラーの発生していたテープを使用していないか確認してください。</li> <li>・ エラーの発生していたテープを使用していないか確認してください。</li> <li>・ エラーの発生していたテープを使用していないかでで認してください。</li> <li>○ ヘッドが汚れていた場合、書き込み/読み取り時に失敗しテープを排出する場合があります。</li> <li>クリーニングを行ってください。</li> </ul> |
| 11 | <ul> <li>□ テープが排出される。</li> <li>(クリーニングテープの<br/>場合)</li> </ul> | 内蔵型<br>外付型 | <ul> <li>□ クリーニングテープが使い切っている可能性があります。</li> <li>→ 新しいクリーニングテープに交換してください。</li> </ul>                                                                                                    |

トラブルシューティングチェックリスト 65

### N8151-65A 内蔵AIT取扱説明書

2007年 1月 初版

日本電気株式会社 東京都港区芝五丁目7番1号 TEL(03)3454-1111(大代表)

© NEC Corporation 2007 日本電気株式会社の許可なく複製・改変などを行う ことはできません。 本書の内容は予告なく変更することがあります。